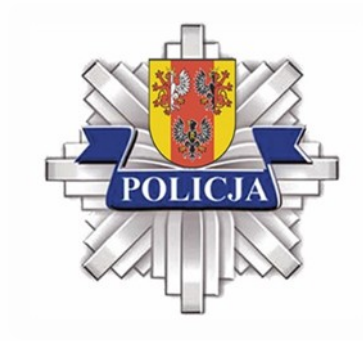

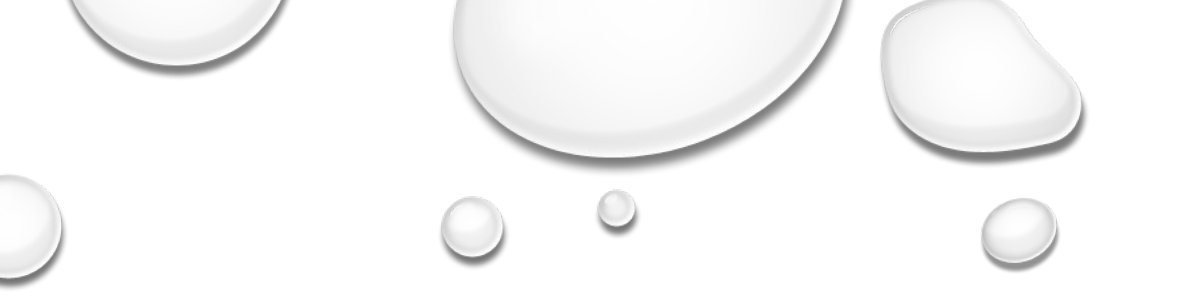

## TELEFONY I TABLETY W RĘKACH NASZYCH DZIECI JAK BEZPIECZNIE KORZYSTAĆ?

BYDGOSZCZ 25 WRZEŚNIA 2019

podkom. Michał Brykowski Wydział do Walki z Cyberprzestępczością Komendy Wojewódzkiej Policji w Łodzi

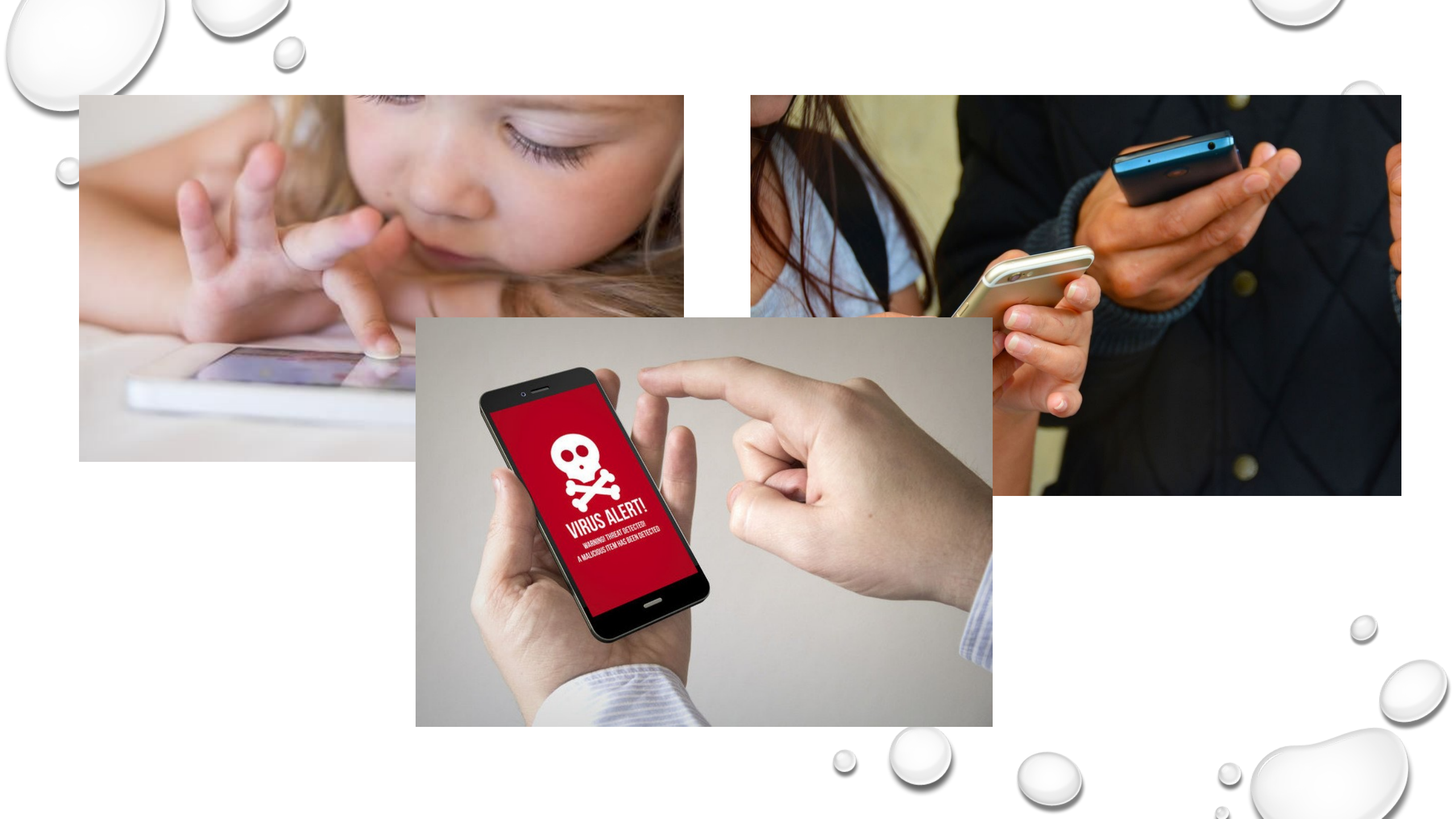

## KONTROLA RODZICIELSKA

- Na urządzeniu, na którym chcesz używać kontroli rodzicielskiej, otwórz aplikację Sklep Play Google Play.
- W lewym górnym rogu kliknij Menu Menu a potem Ustawienia a potem Kontrola rodzicielska.
- Włącz opcję Kontrola rodzicielska.
- Utwórz kod PIN. Osoby, które go nie znają, nie będą mogły zmienić ustawień kontroli rodzicielskiej. Jeśli konfigurujesz kontrolę rodzicielską na urządzeniu dziecka, wybierz kod PIN, którego ono nie zna.
- Kliknij typ treści, który chcesz filtrować.
- Wybierz sposób filtrowania lub ograniczenia dostępu.
   Po skonfigurowaniu kontroli rodzicielskiej możesz ją włączać i wyłączać. Gdy ją ponownie włączysz i ustawisz nowy kod PIN, zostaną przywrócone stare ustawienia. Dzięki temu możesz udostępniać urządzenie osobom, w przypadku których nie ma potrzeby włączania kontroli rodzicielskiej.

| NA |             |  |
|----|-------------|--|
|    |             |  |
| (  | Google Play |  |

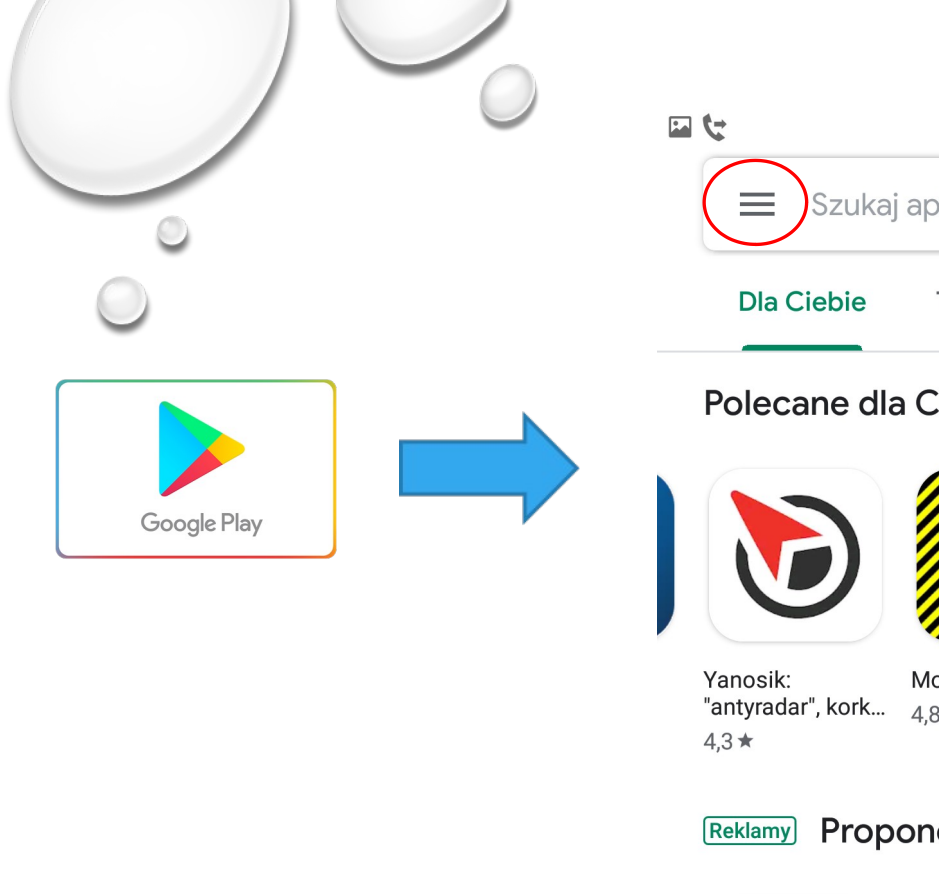

| 916                                   |                                           | ₩{ <sup>4G+</sup> / <sub>++</sub> 1 88% ■ 0 | )9:59           |
|---------------------------------------|-------------------------------------------|---------------------------------------------|-----------------|
| Szu                                   | kaj aplikacji i gier                      | Ų                                           |                 |
| Dla Ciebie                            | e Top listy                               | Kategorie                                   | Nas             |
| Polecane                              | dla Ciebie                                |                                             | >               |
|                                       |                                           | OLX                                         |                 |
| Yanosik:<br>"antyradar", kor<br>4,3 ★ | Monitor Burz<br>k 4,8★                    | OLX - ogłoszenia<br>Iokalne<br>4,6★         | a Me<br>4,2     |
| Reklamy Pro                           | oponowane dla                             | a Ciebie                                    |                 |
| f                                     | AliExpress                                | ~                                           |                 |
| Facebook<br>4,2★ ⊯                    | AliExpress−<br>inteligentniejsze<br>4,7 ★ | Messenger<br>· 4,2★                         | Jo<br>za<br>4,7 |
| 문의<br>Gry                             | Aplikacje Film                            | ]                                           | ki              |

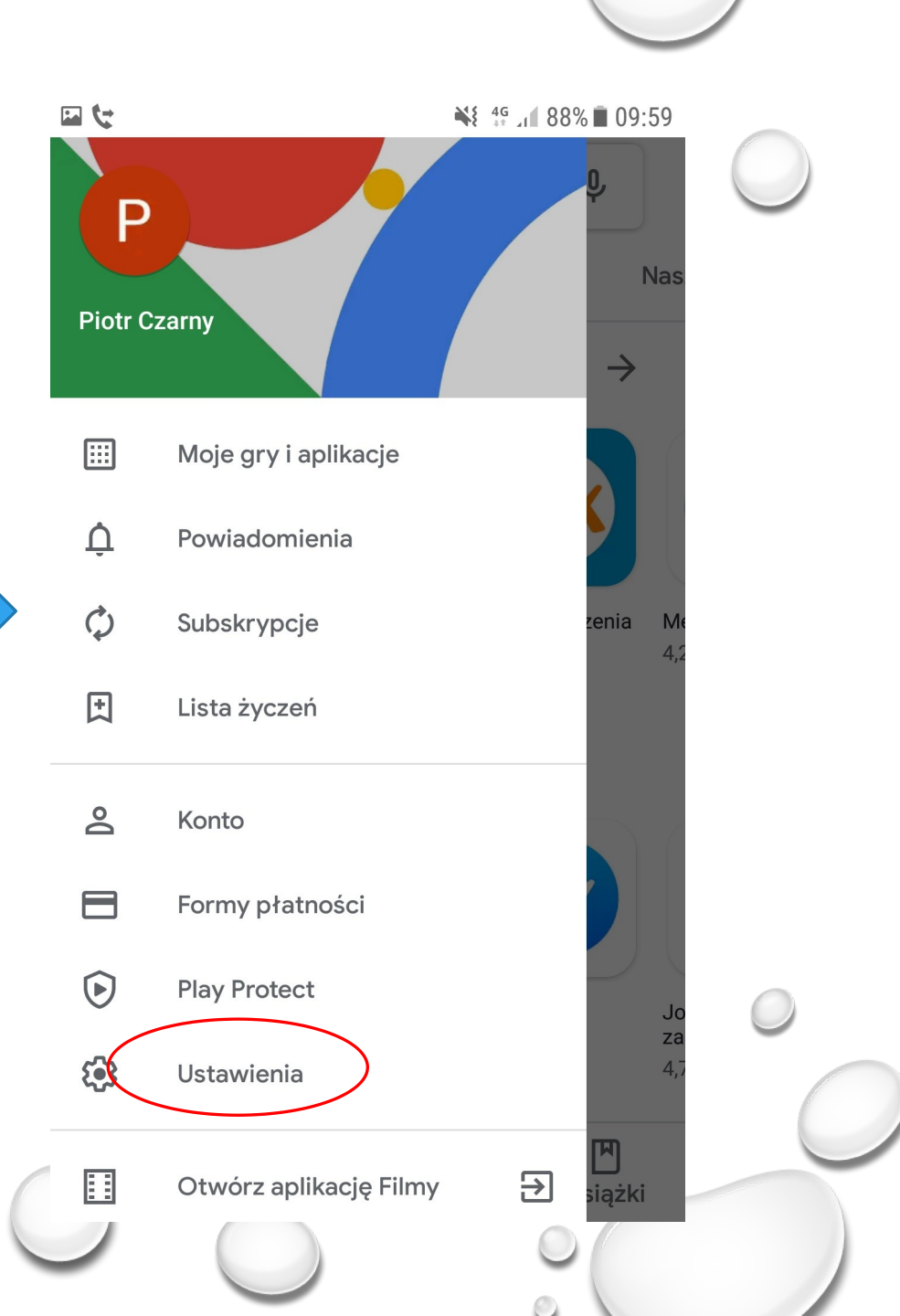

#### 📲 4G at 88% 🖬 09:59

#### ← Ustawienia

🖬 🤄

ri pizypaana nonyon apinaoji

Usuń lokalną historię wyszukiwania Wyczyść dotychczasowe wyszukiwania na tym urządzeniu

#### Kontrola użytkowników

Kontrola rodzicielska Wyłączona

Uwierzytelnianie biometryczne Do robienia zakupów w Google Play na tym urządzeniu

#### Uwierzytelnianie przy zakupach Przy każdym zakupie w Google Play na tym urządzeniu

Aplikacja błyskawiczna w Google Play Korzystaj z gier i aplikacji bez konieczności ich instalowania

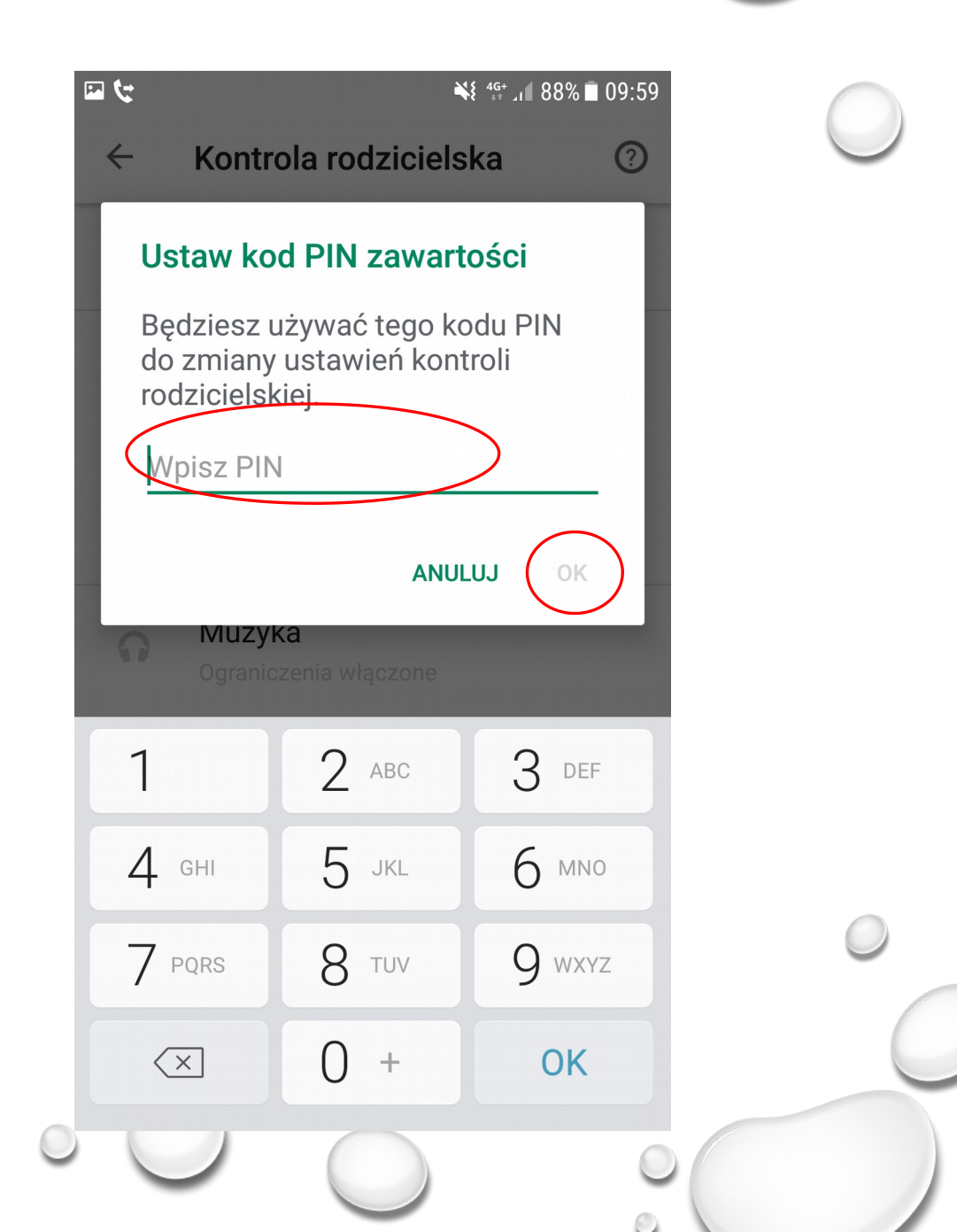

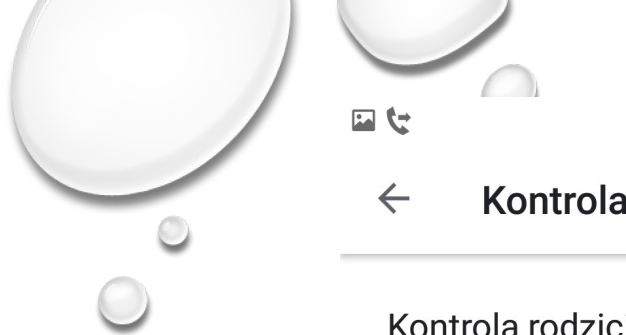

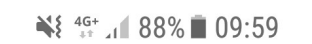

- Kontrola rodzicielska 🕐

Kontrola rodzicielska wyłącz...

Ustawianie ograniczeń treści Ustaw ograniczenie dla każdego typu treści

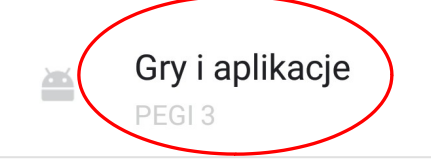

Muzyka
 Ograniczenia włączone

| Zezw | alaj:                                                              |       |   |
|------|--------------------------------------------------------------------|-------|---|
|      | <b>PEGI 3</b><br>Najbardziej restrykcyjny                          | 3     |   |
| С    | PEGI 7                                                             | 7     |   |
| С    | PEGI 12                                                            | 12    |   |
| С    | PEGI 16                                                            | 16    |   |
| С    | PEGI 18                                                            | 18    |   |
| С    | Zezwalaj na wszystkie, w<br>tym bez oceny<br>Najmniej restrykcyjny |       |   |
|      | Z                                                                  | APISZ | 0 |

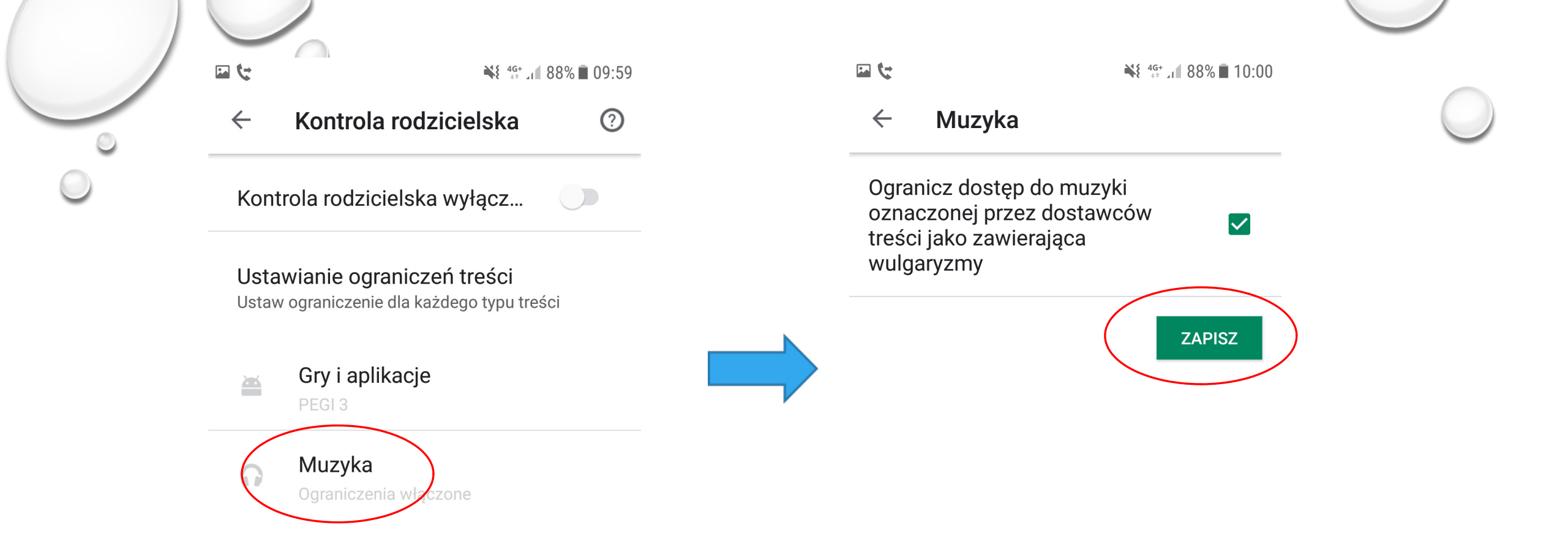

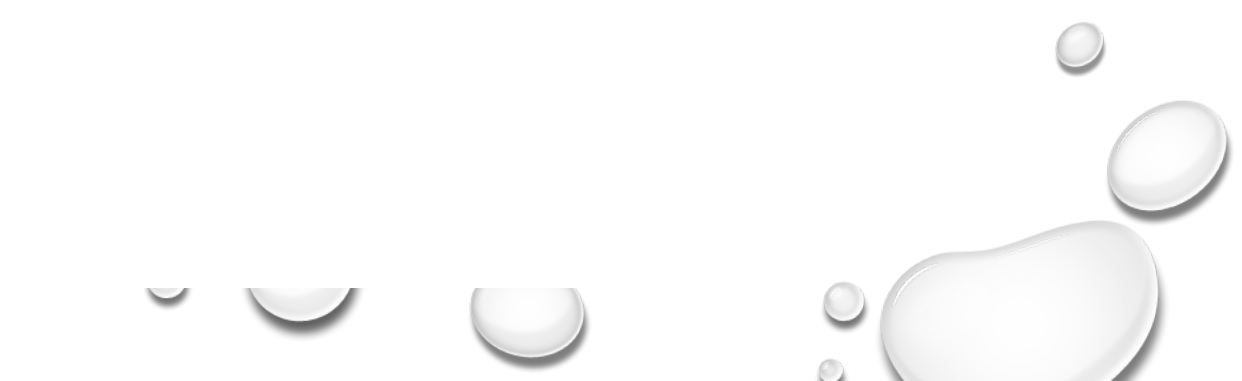

## KONTROLA RODZICIELSKA

Aplikacje

\_

87% 17:06

Ochrona Internetu

jest chronione

Ostatnie sprawdzanie aktualizacji: 10 lip 2015

A

Ochrona

zdalna

Do

Play

Blokada

połączeń

Subskrypcja: waźna

(我

Antywirus

20

Kontrola

rodz

Twoje urządzenie

3

Prywatność

aplikacji

0

Bezpieczne

przeglądanie

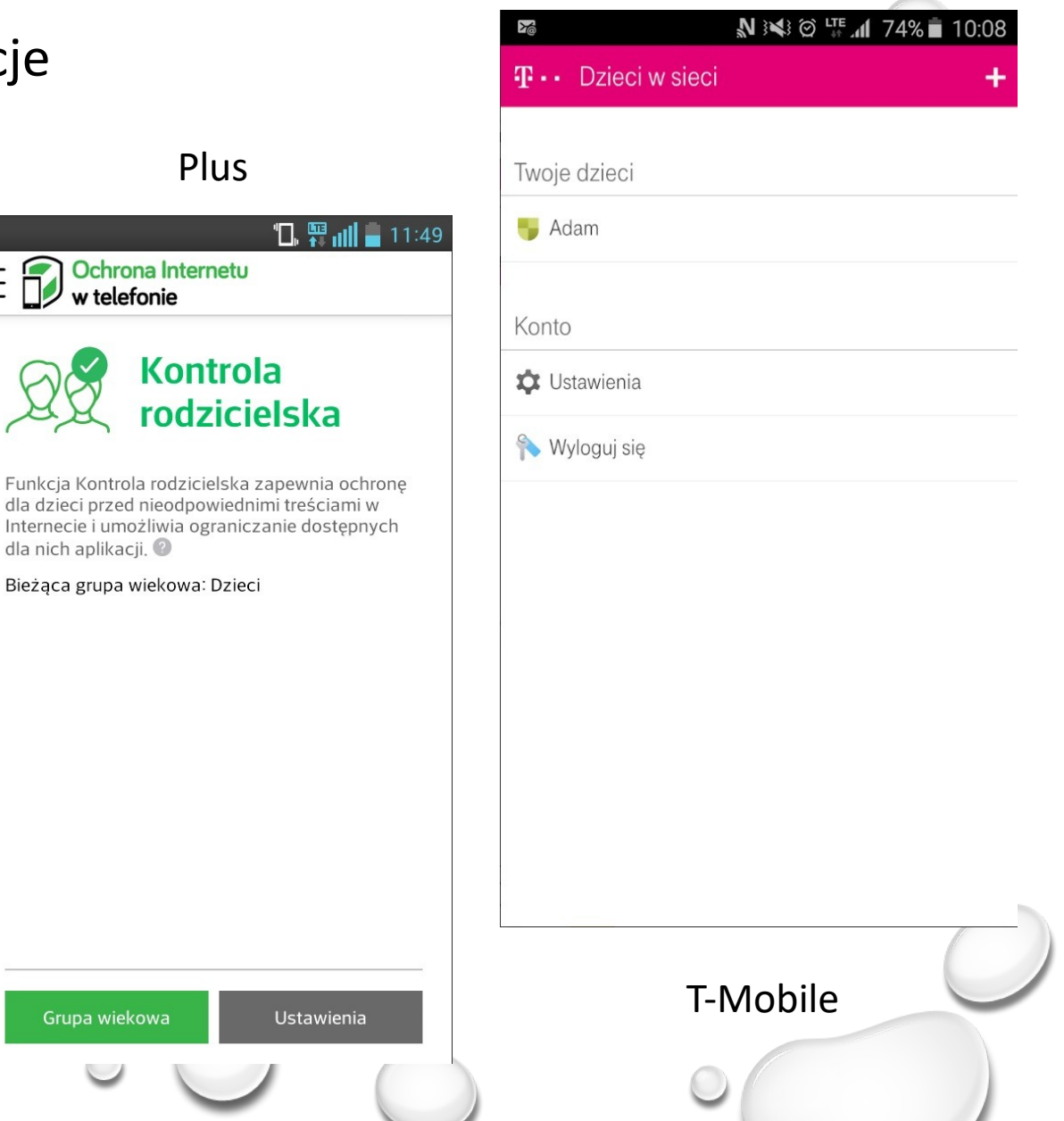

Orange (i) 10:38 😨 🕕 🕼 3 🔇 Wpisz adres strony lub w... 🗡 Η Chroń Dzieci Bezpieczna przeglądarka internetowa  $\triangleleft$  $\triangle$ 

## KONTROLA RODZICIELSKA

#### Aplikacje

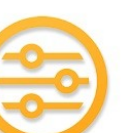

Kontrola Rodzicielska: 'CALMEAN Control Center https://play.google.com/store/apps/details?id=com.calmean.control&gl=PL

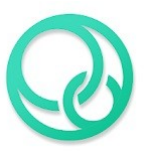

Parental Control CALMEAN (na telefon dziecka) https://play.google.com/store/apps/details?id=com.calmean.parental.control&gl=PL

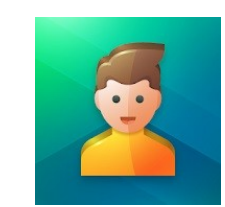

Kaspersky SafeKids – Kids mode https://play.google.com/store/apps/details?id=com.kaspersky.safekids&gl=PL

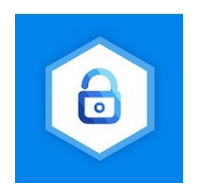

Kontrola rodzicielska Kroha https://play.google.com/store/apps/details?id=ua.com.tim\_berners.parental\_control&gl=PL

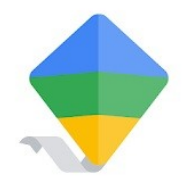

Google Family Link dla rodziców https://play.google.com/store/apps/details?id=com.google.android.apps.kids.familylink&gl=PL

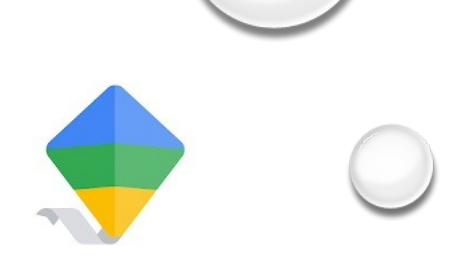

#### Telefon rodzica

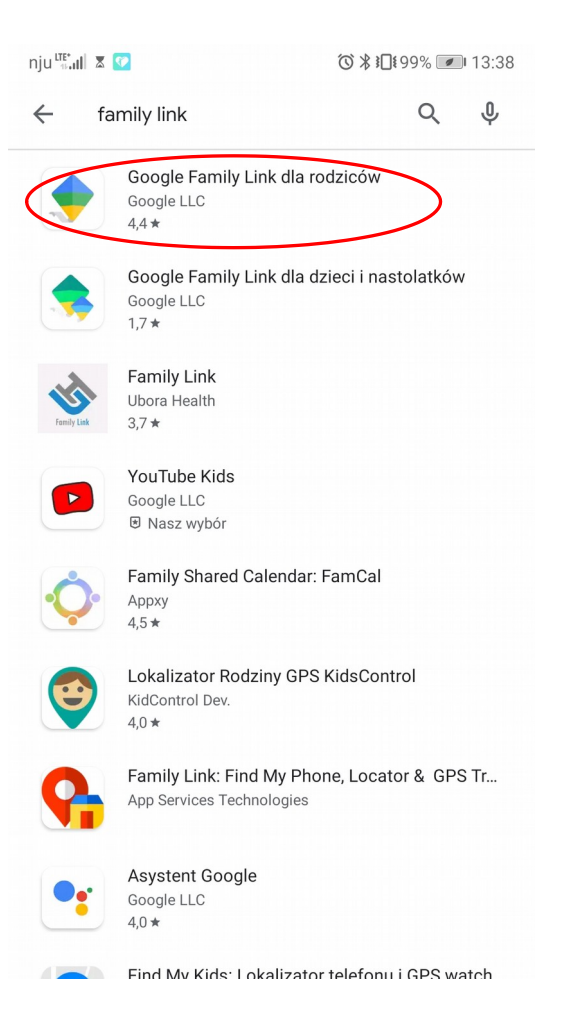

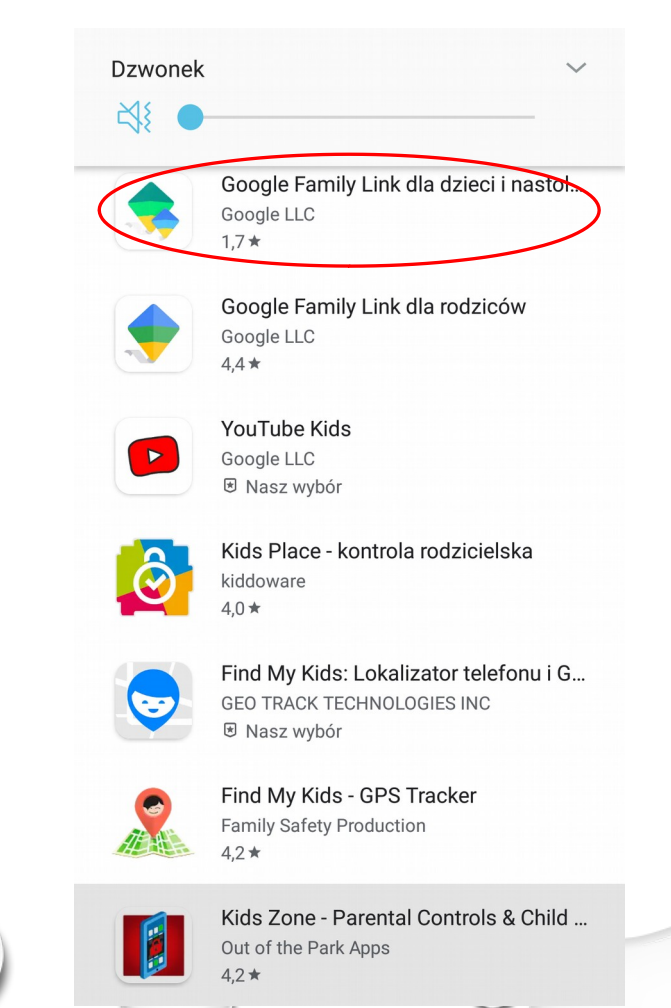

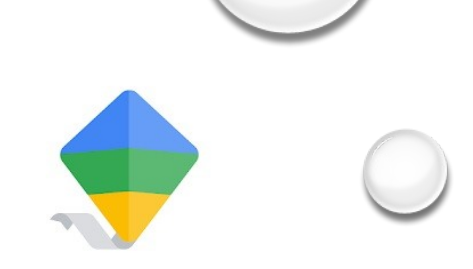

#### Telefon rodzica

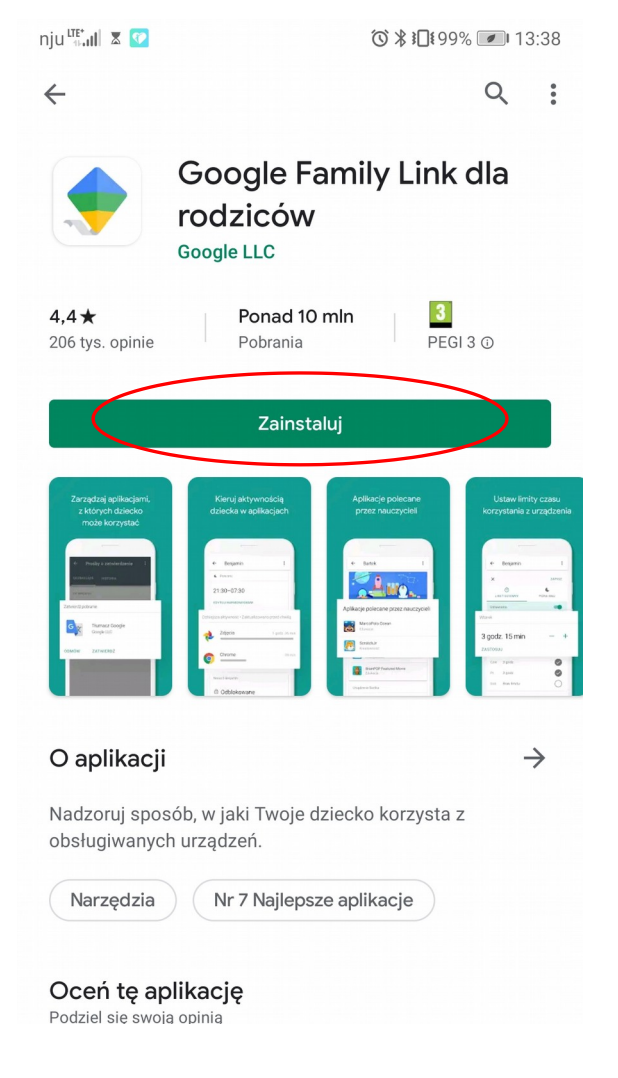

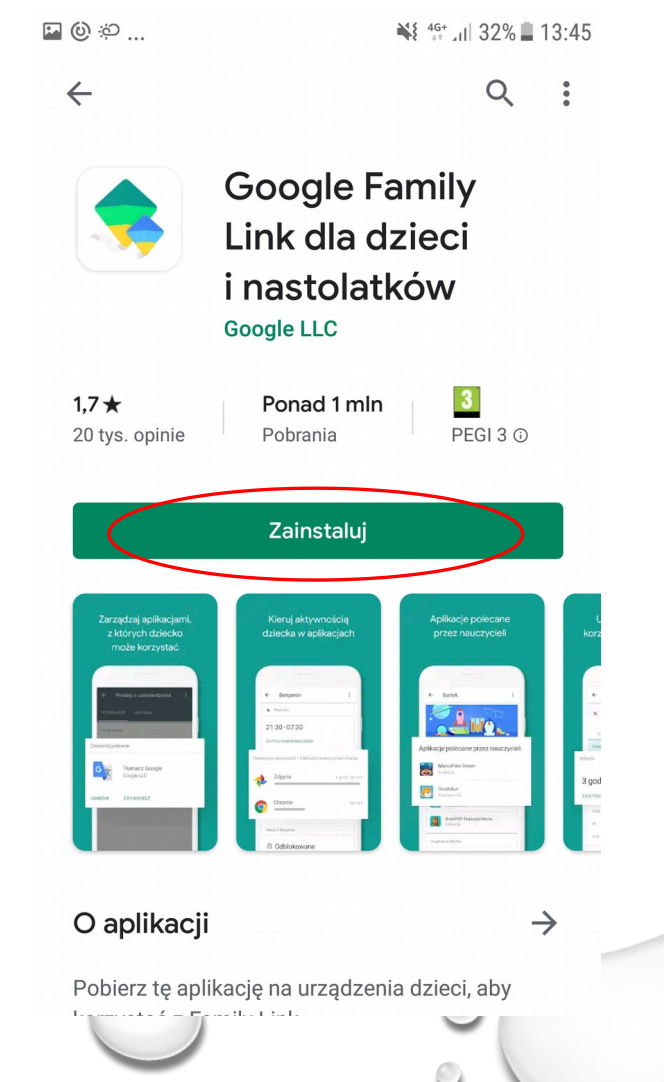

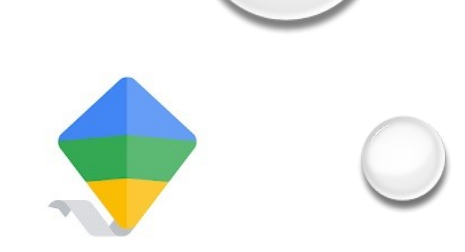

#### Telefon rodzica

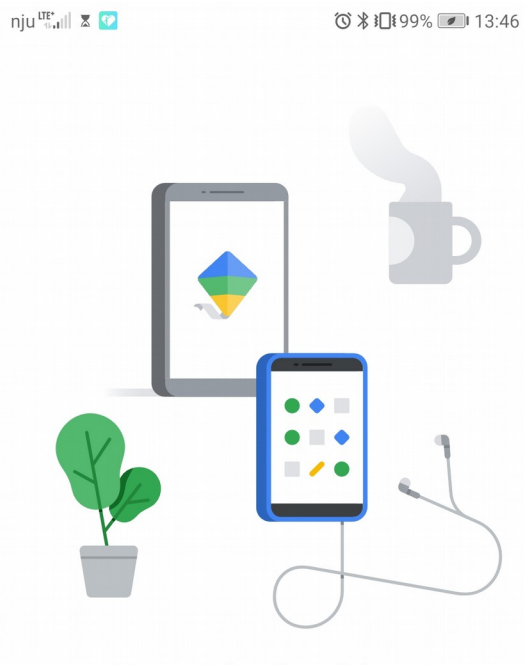

Narzędzia ułatwiające określanie zasad korzystania z urządzeń cyfrowych przez dzieci i nastolatków

V

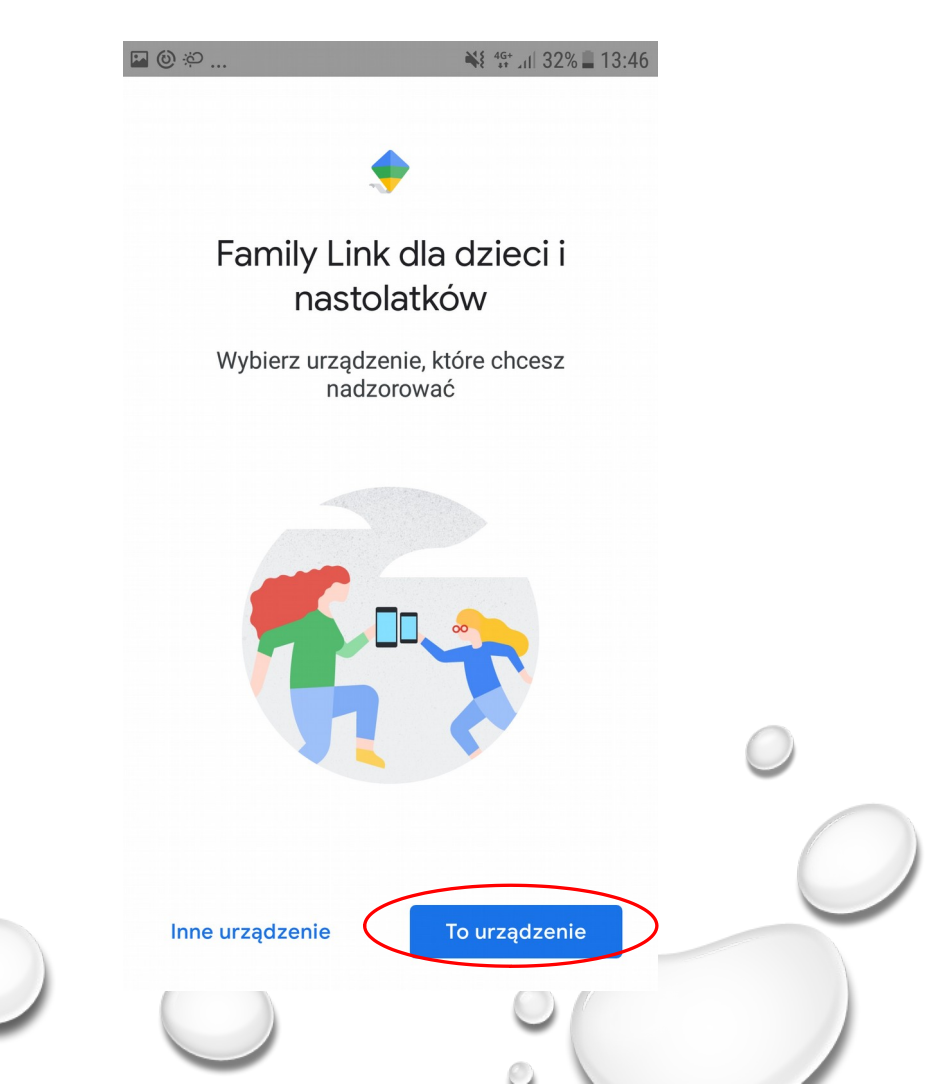

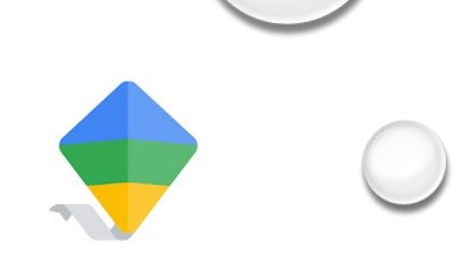

#### Telefon rodzica

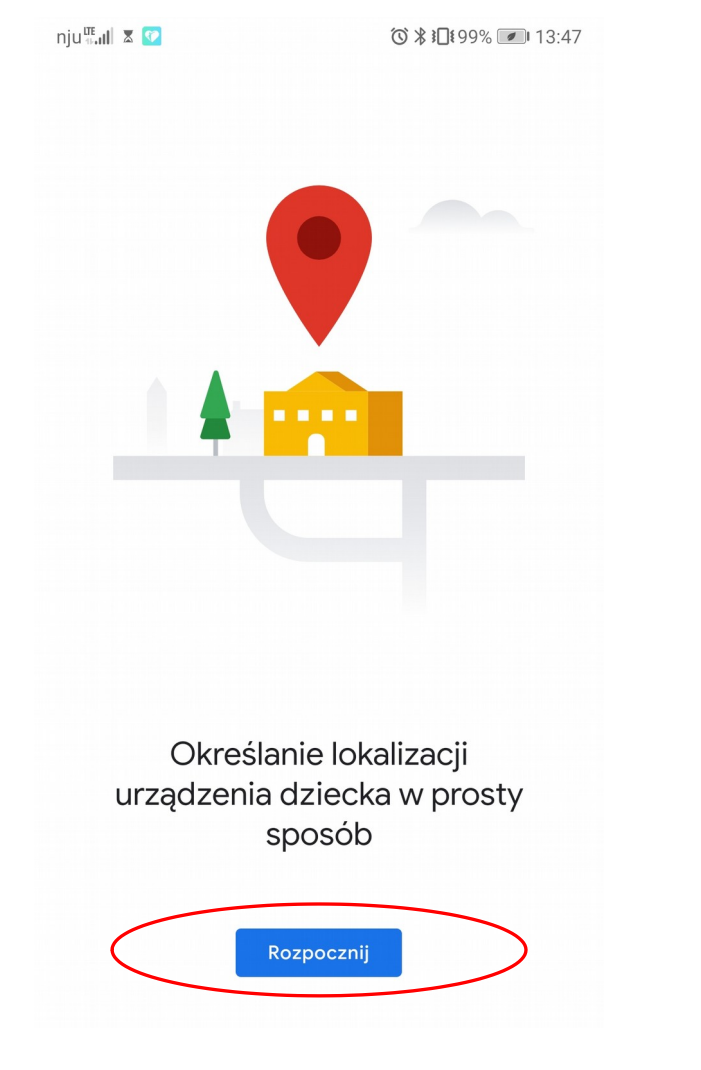

#### Telefon dziecka

| I @ ☆ 🕷 ∰l 31% 🖬 1                     | 3:47 |
|----------------------------------------|------|
| (2)<br>Wybierz konto, które chcesz     |      |
| nadzorować                             |      |
| Piotr Czarny<br>czarnypiotr8@gmail.com |      |
| (2) Użyj innego konta                  |      |
|                                        |      |
|                                        |      |
|                                        |      |
|                                        |      |

0

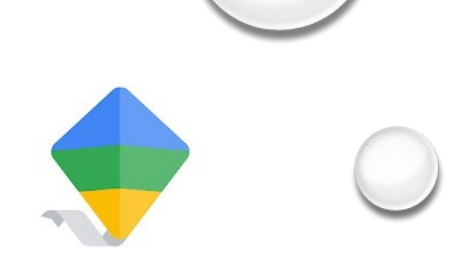

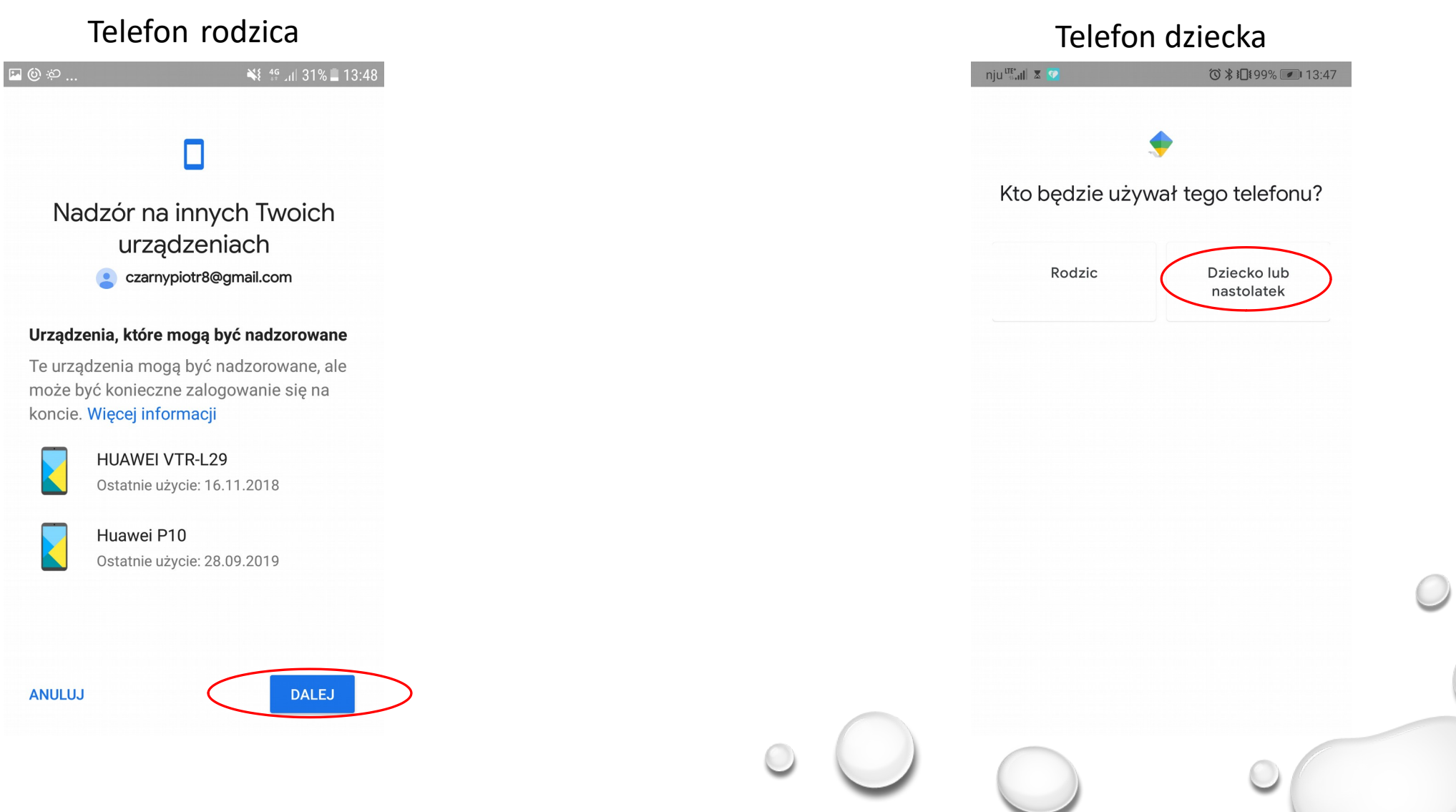

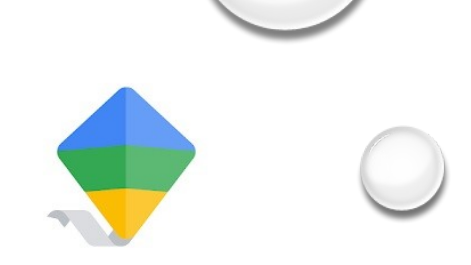

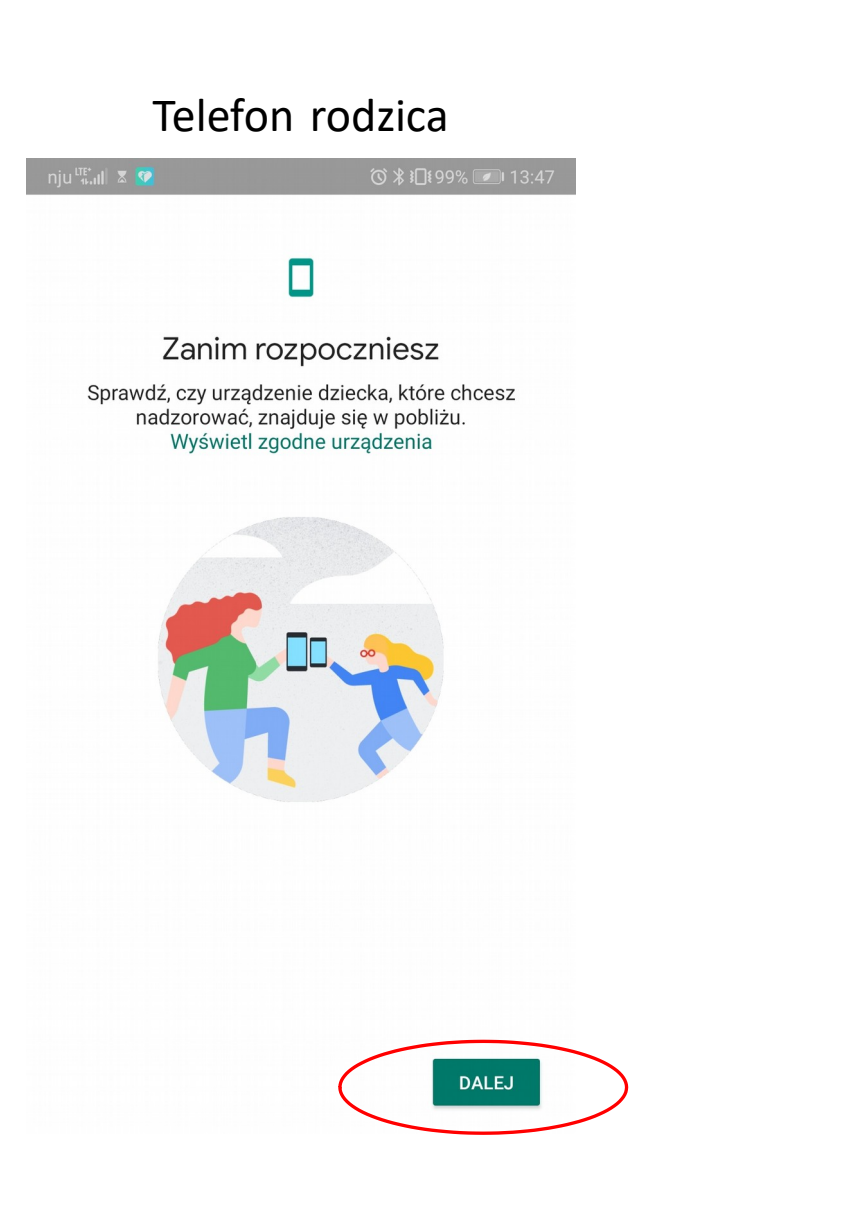

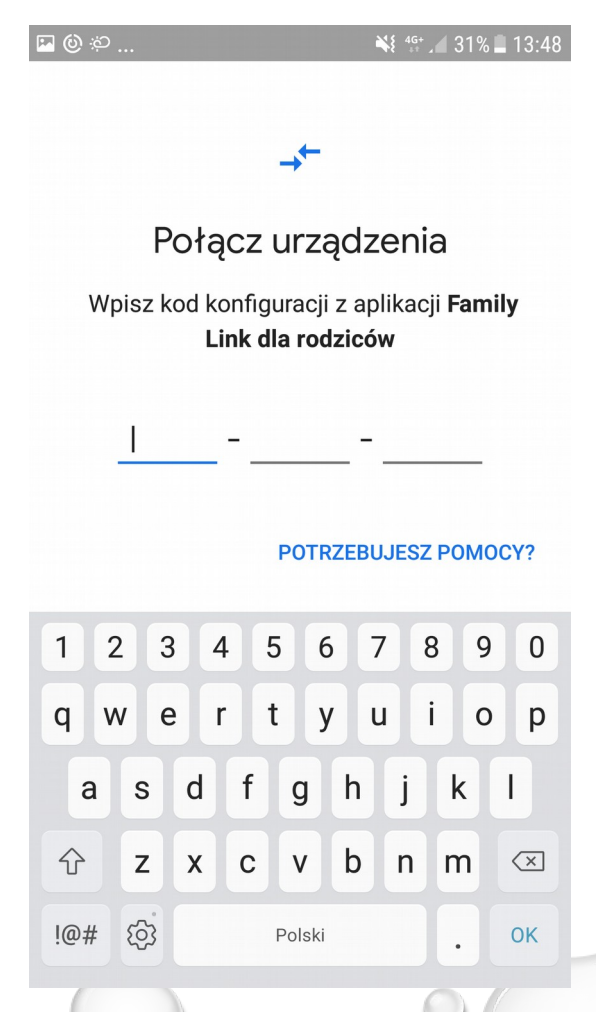

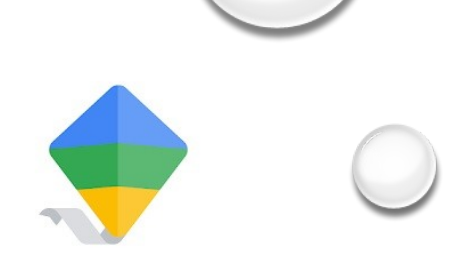

9

k

.

о р

 $\langle \times \rangle$ 

OK

0

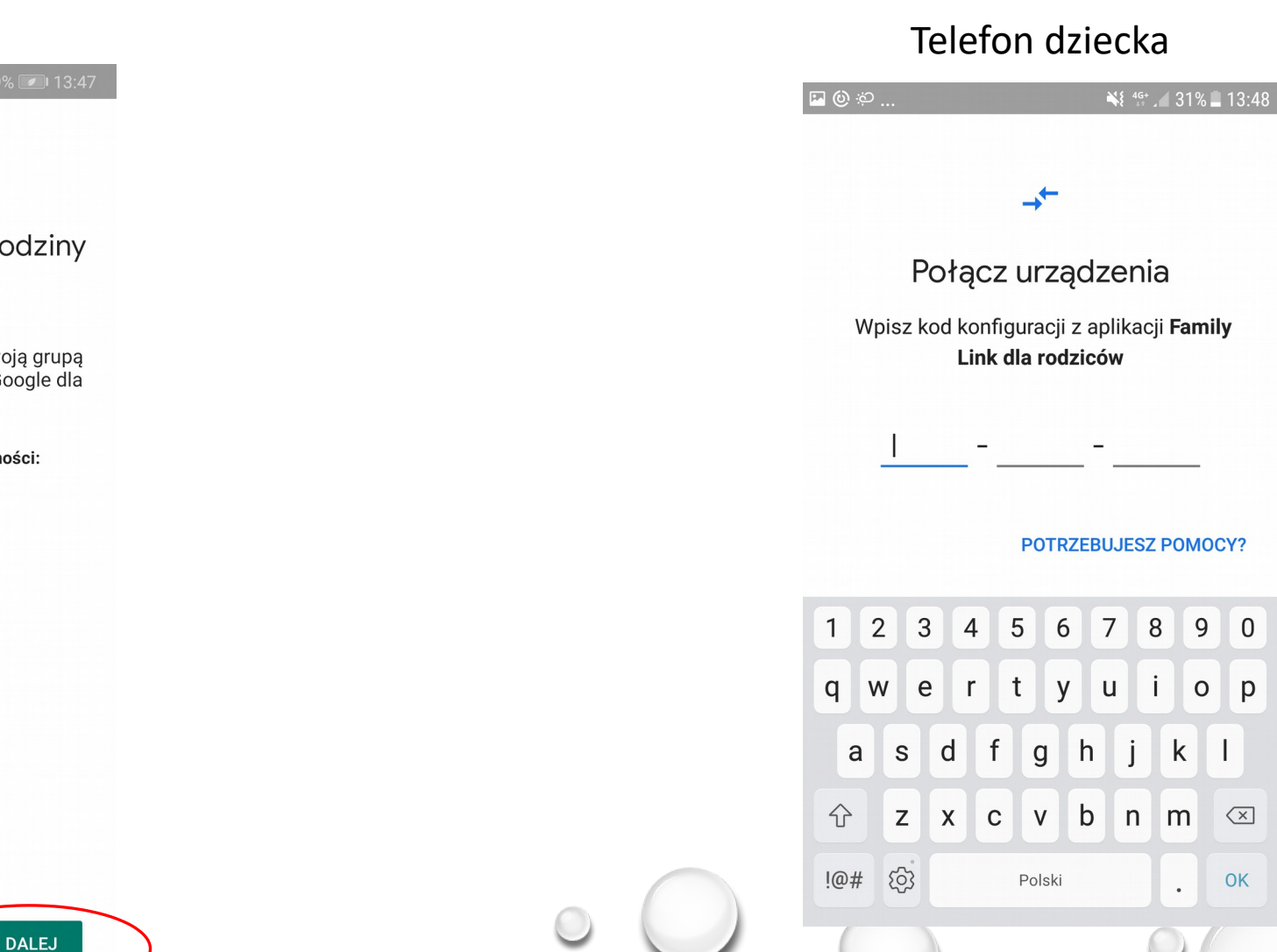

## Telefon rodzica

#### 

Jesteś już administratorem rodziny

bryku007@gmail.com

Używasz już tego konta do zarządzania swoją grupą rodzinną i uzyskiwania dostępu do usług Google dla rodzin. Więcej informacji

#### Administrator rodziny może wykonywać te czynności:

- Zarządzanie grupą rodzinną
- Tworzenie kont Google dla dzieci
- Nadzorowanie dzieci za pomocą Family Link
- · Dodawanie drugiego rodzica, który pomoże w nadzorowaniu dzieci za pomocą Family Link

PRZEŁĄCZ KONTO

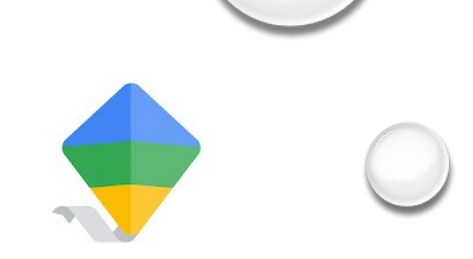

#### Telefon rodzica

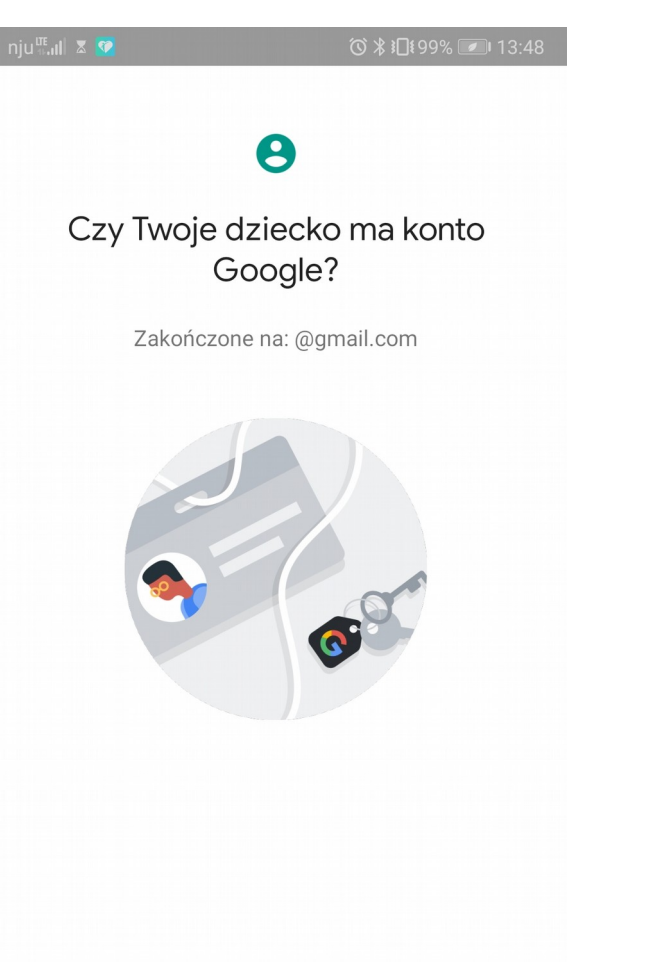

TAK

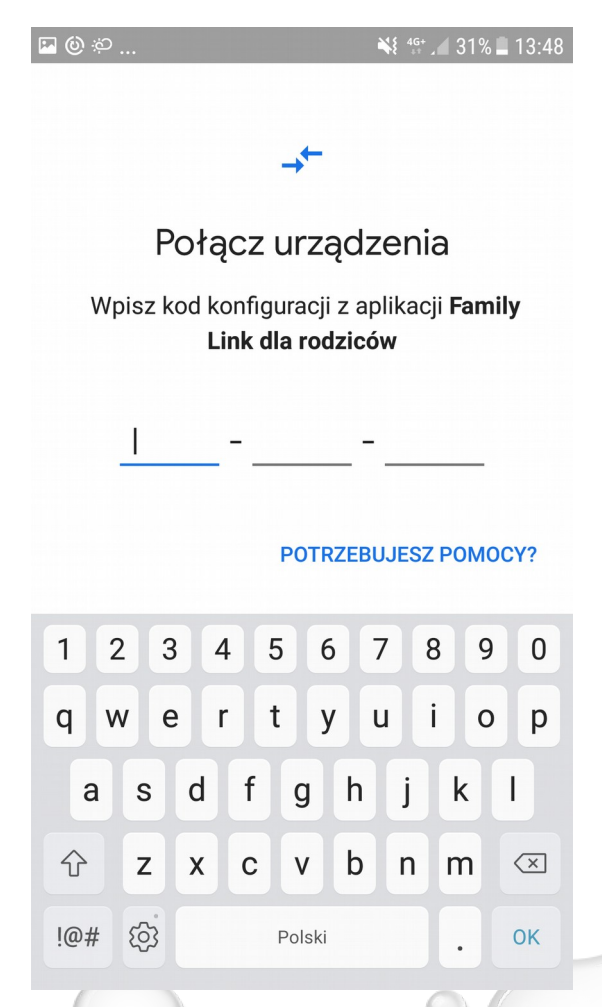

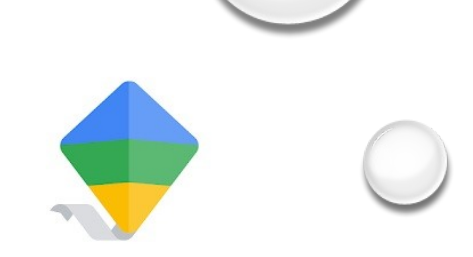

#### Telefon rodzica

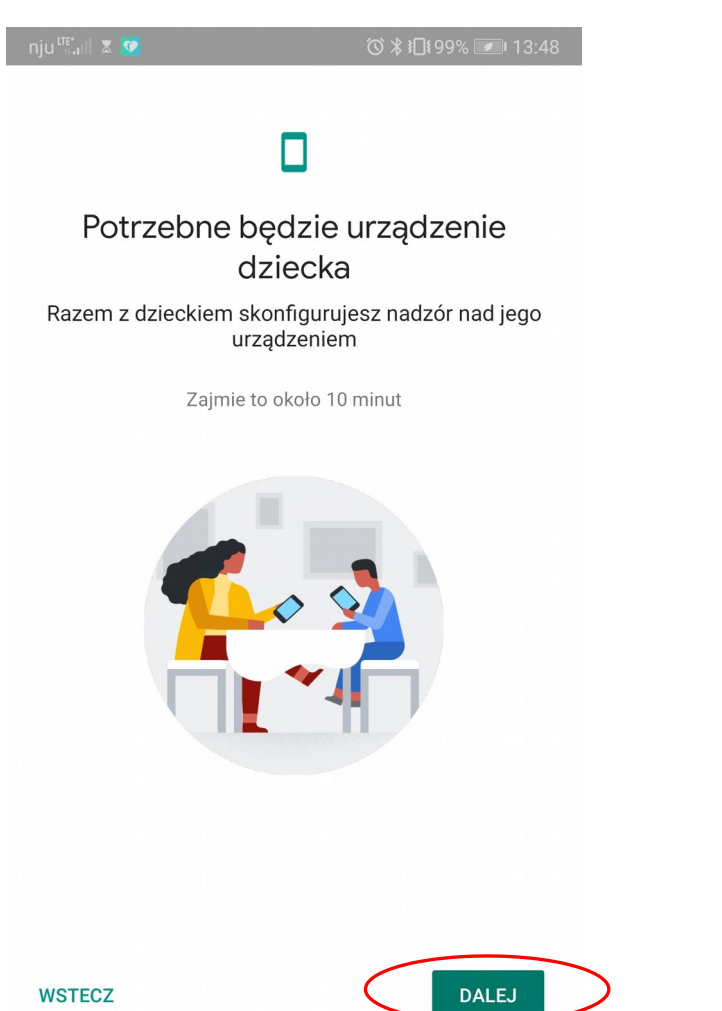

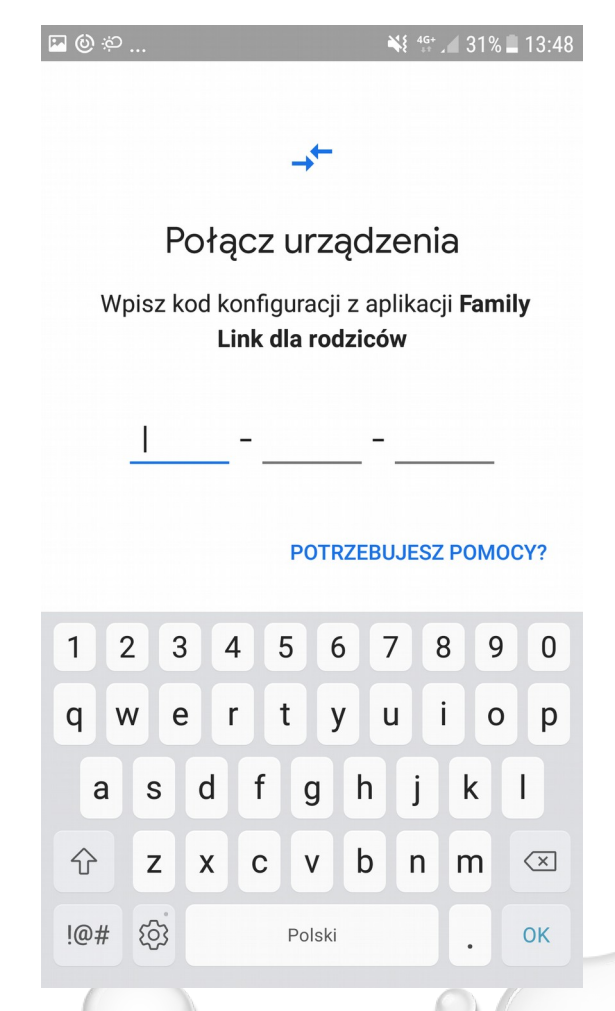

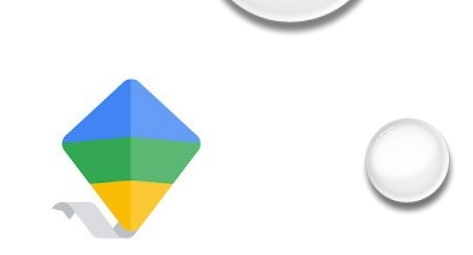

#### Telefon rodzica

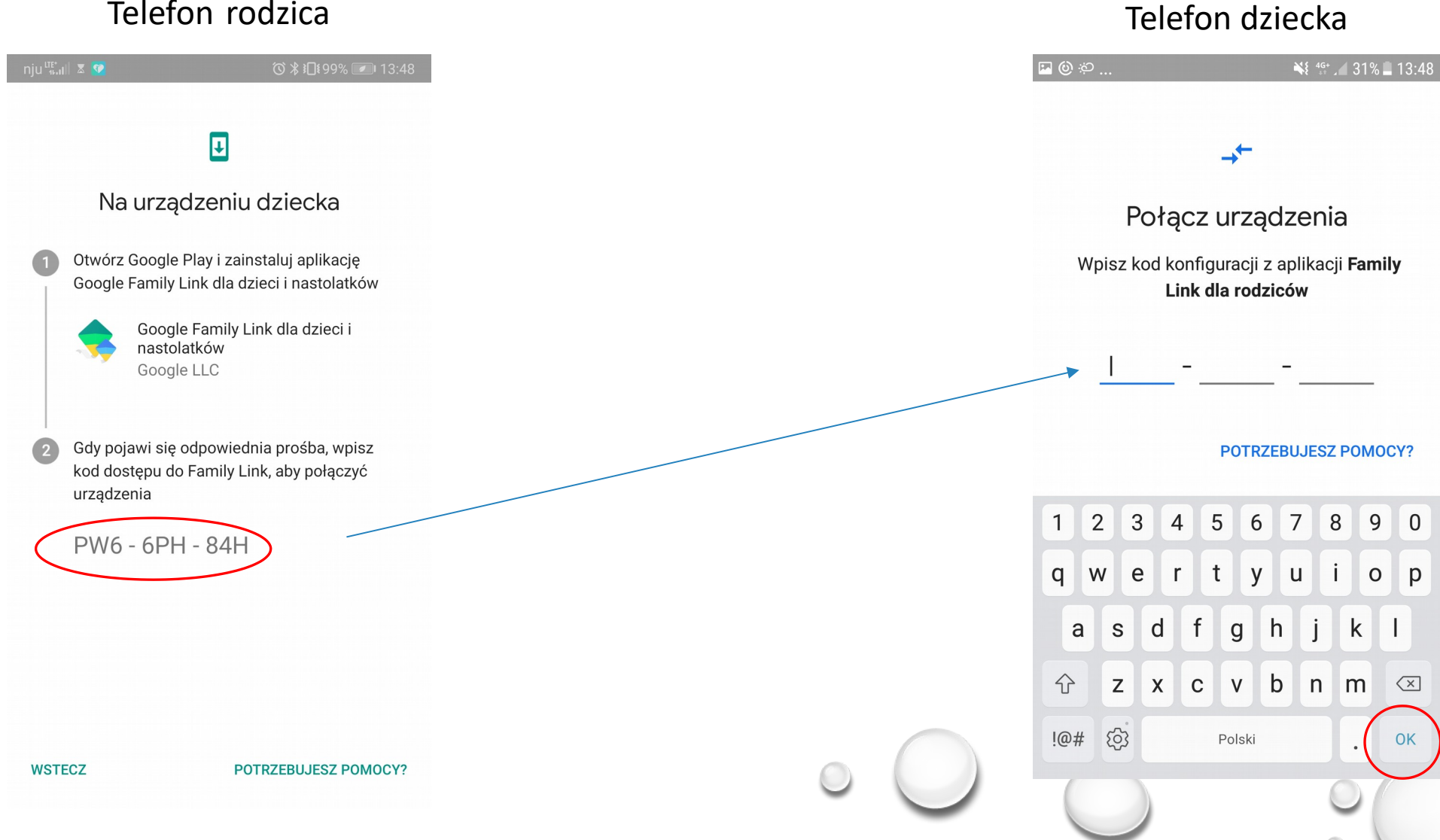

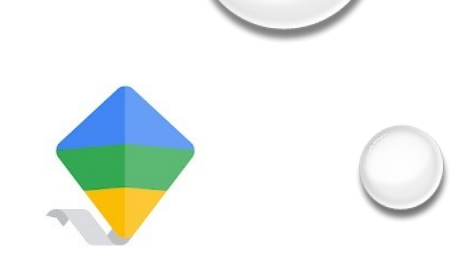

#### Telefon rodzica

0

| nju <sup>tre∗</sup> .ıll | X 🕐                                    | ⓒ ≵ ፤□፤99% 🕖 13:49    |  |
|--------------------------|----------------------------------------|-----------------------|--|
|                          | 0                                      |                       |  |
| C                        | Czy to jest konto,<br>chcesz pełnić    | nad którym<br>nadzór? |  |
| P                        | Piotr Czarny<br>czarnypiotr8@gmail.com |                       |  |
|                          |                                        |                       |  |
|                          |                                        |                       |  |
|                          |                                        |                       |  |
|                          |                                        |                       |  |
|                          |                                        |                       |  |
| NIE                      |                                        | ТАК                   |  |

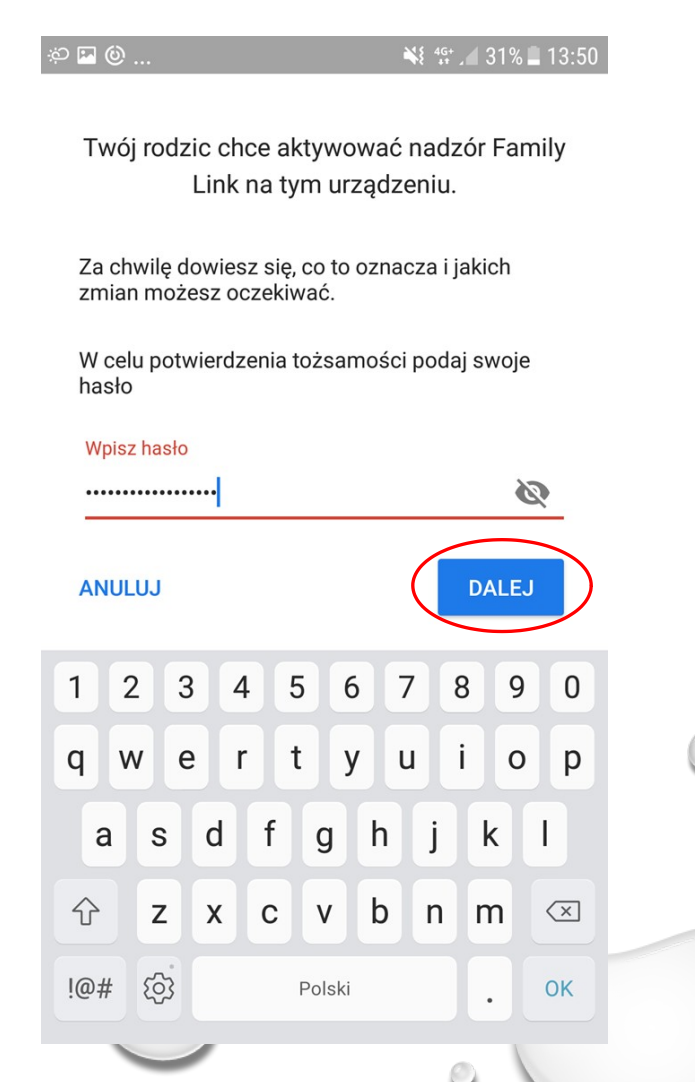

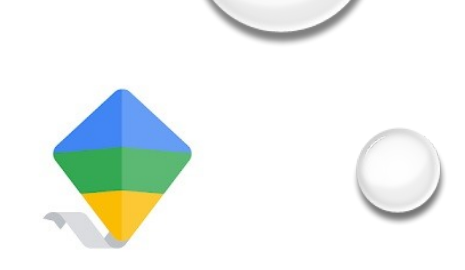

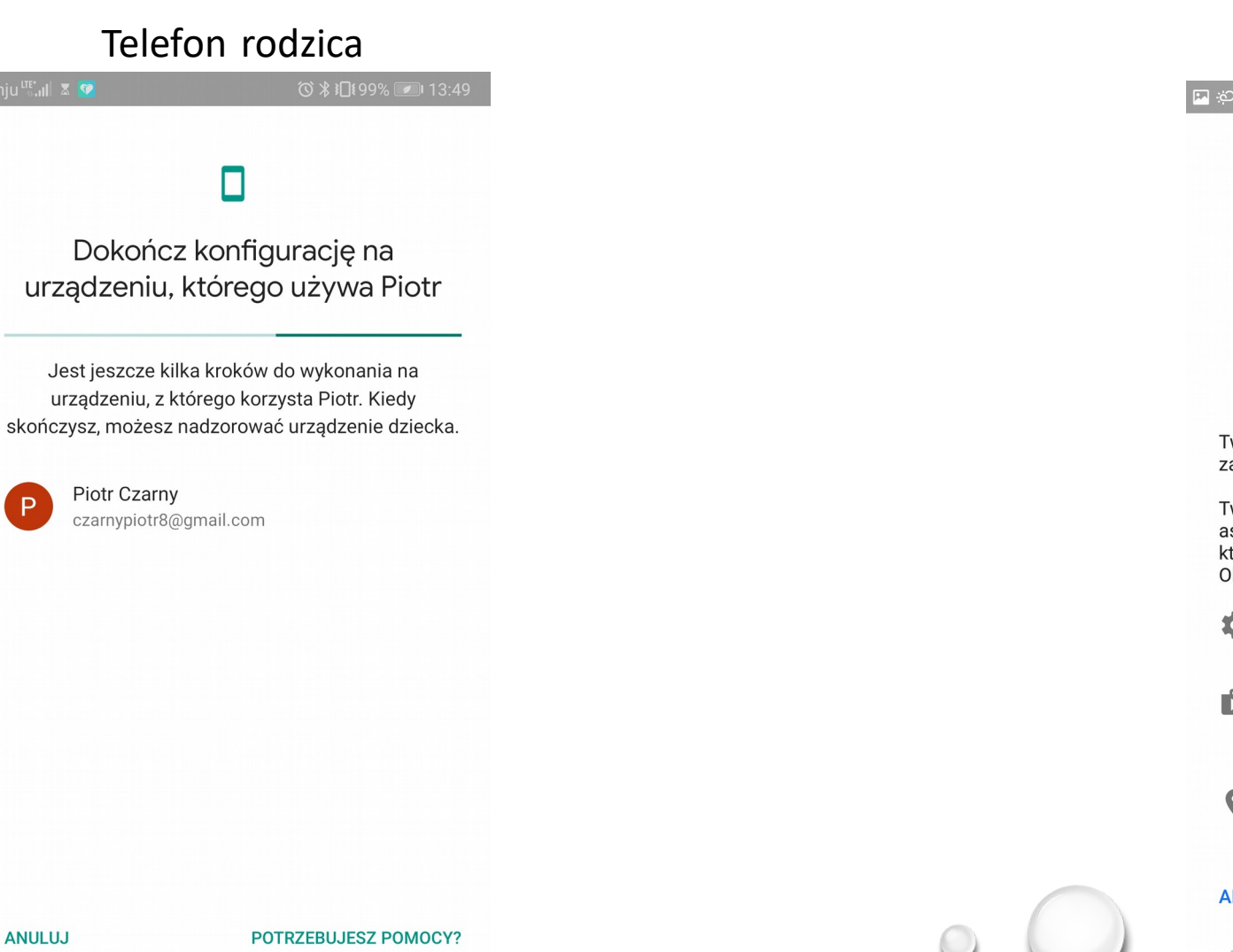

#### Telefon dziecka

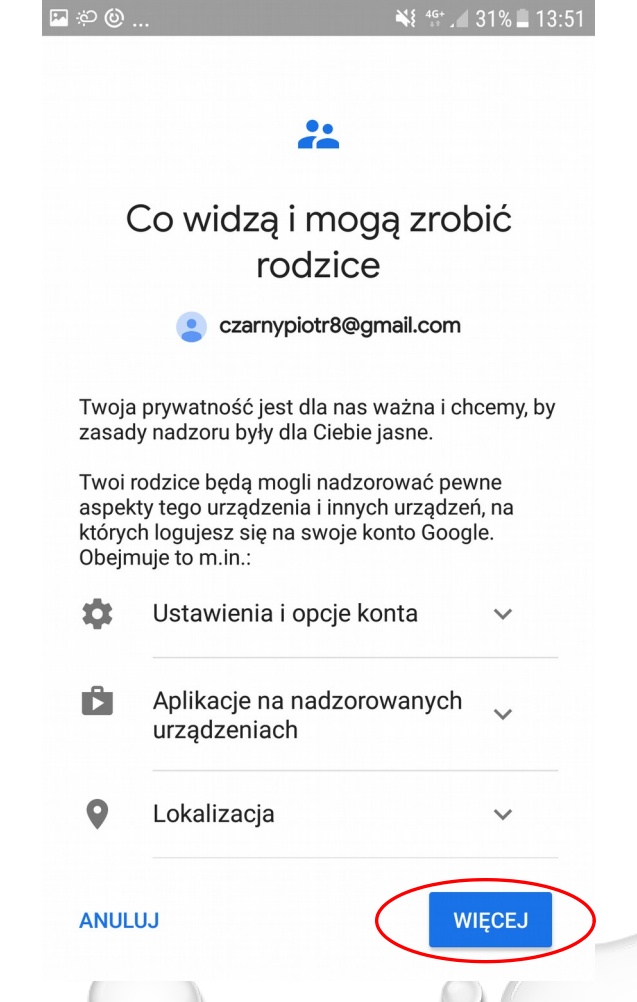

P

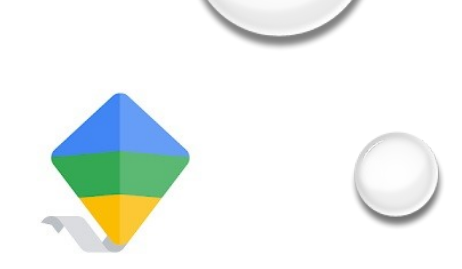

# Telefon rodzica

Dokończ konfigurację na urządzeniu, którego używa Piotr

Jest jeszcze kilka kroków do wykonania na urządzeniu, z którego korzysta Piotr. Kiedy skończysz, możesz nadzorować urządzenie dziecka.

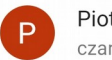

Piotr Czarny czarnypiotr8@gmail.com

#### ANULUJ

POTRZEBUJESZ POMOCY?

#### Telefon dziecka

# Czego rodzice nie mogą zobaczyć ani zrobić Family Link nie umożliwia rodzicom następujących rzeczy: Zdalne wyświetlanie zawartości Twojego ekranu Wyświetlanie Twojej historii wyszukiwania Wyświetlanie historii przeglądania w Chrome

#### Piotr, zgadzasz się na nadzór?

Godząc się na nadzór, umożliwiasz rodzicom zarządzanie Twoim kontem Google oraz podlegającymi nadzorowi urządzeniami i monitorowanie ich w zakresie opisanym wcześniej.

Kolejny krok to aktywacja Menedżera Family Link, który wymaga przyznania kilku uprawnień potrzebnych do działania Family Link. Rodzice nie będą mieli możliwości korzystania z tych uprawnień do usuwania danych z Twojego urządzenia, resetowania hasła ani oglądania zawartości ekranu.

ZEZWÓL

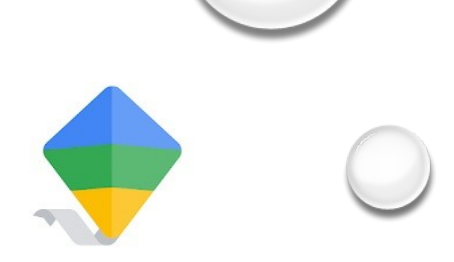

## 

Dokończ konfigurację na urządzeniu, którego używa Piotr

Jest jeszcze kilka kroków do wykonania na urządzeniu, z którego korzysta Piotr. Kiedy skończysz, możesz nadzorować urządzenie dziecka.

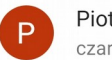

Piotr Czarny czarnypiotr8@gmail.com

#### ANULUJ

POTRZEBUJESZ POMOCY?

#### Telefon dziecka

... 🕲 🗘 🏧

¥ 4<sup>G+</sup> 🖌 31% 📕 13:51

#### **ACTIVATE PROFILE MANAGER?**

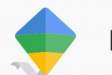

#### **Menedżer Family Link**

By proceeding, your User will be managed by your Administrator which may also be able to store associated data, in addition to your personal data.

Your Administrator has the ability to monitor and manage settings, access, apps, and data associated with this User, including network activity and your device's location information.

Menedżer Family Link pomaga rodzicom nadzorować działania podejmowane na tym urządzeniu.

Włączenie funkcji administratora umożliwi użytkownikowi Usługi Google Play wykonanie następujących operacji:

- Ustaw reguły dotyczące haseł Sterowanie długością hasła odblokowywania ekranu i ograniczeniami znaków
- Monitorowanie prób odblokowania ekranu

Monitoruj liczbę nieprawidłowych haseł wprowadzonych podczas odblokowywania

ANULUJ

UAKTYWNIJ

Ρ

ANULUJ

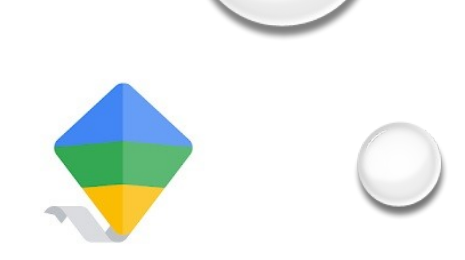

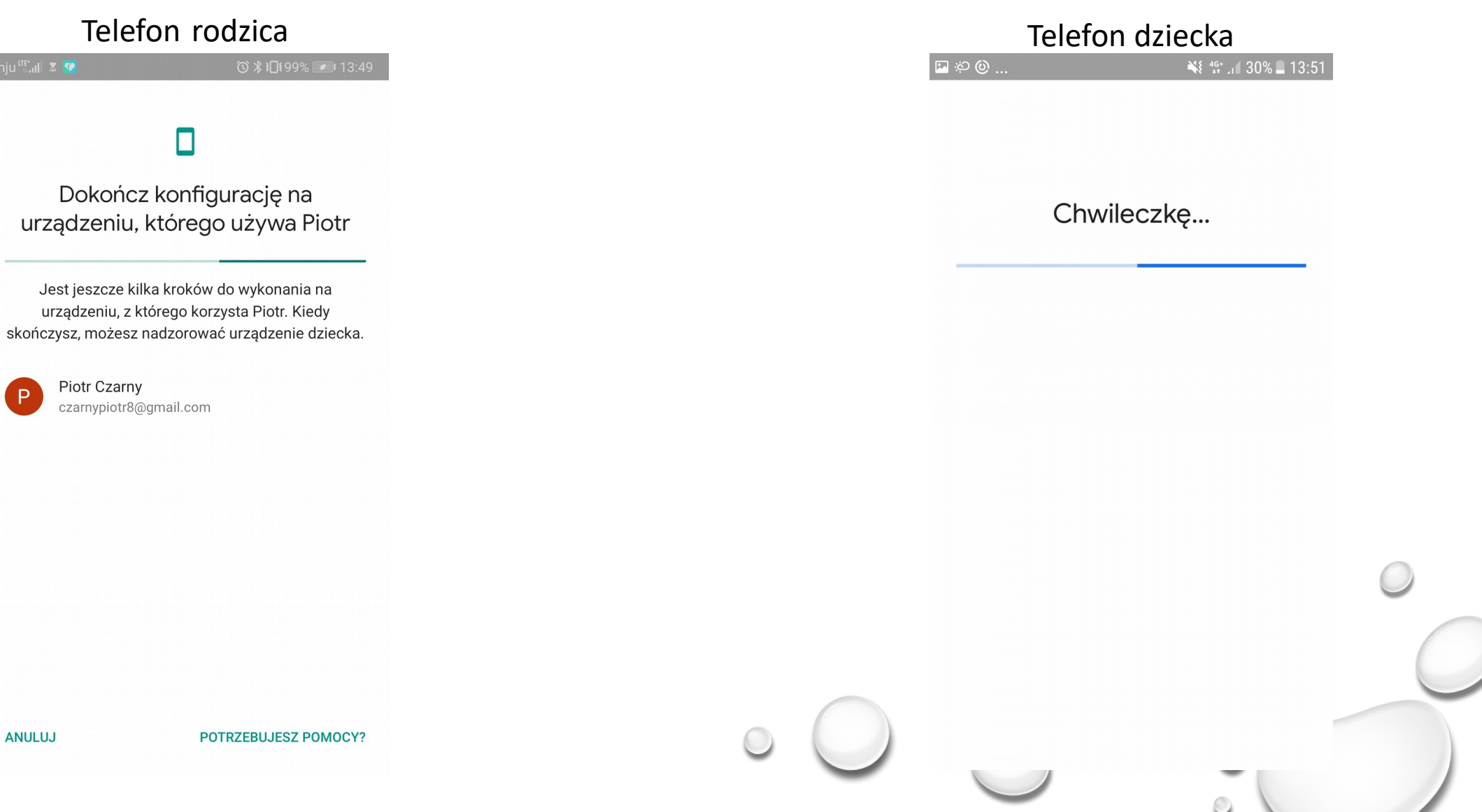

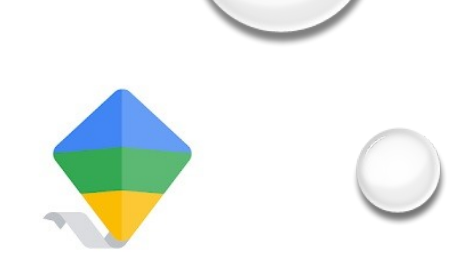

DALEJ

#### Telefon rodzica To \* 199% 21349 Dokończ konfigurację na urządzeniu, którego używa Piotr Jest jeszcze kilka kroków do wykonania na urządzeniu, z którego korzysta Piotr. Kiedy skończysz, możesz nadzorować urządzenie dziecka.

 Telefon dziecka

 Image: Image: Ima

#### Poproś rodzica o pomoc

Razem nadacie nazwę urządzeniu i wybierzecie aplikacje, które będą dostępne

czarnypiotr8@gmail.com

ANULUJ

POTRZEBUJESZ POMOCY?

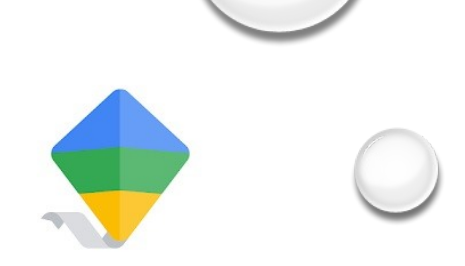

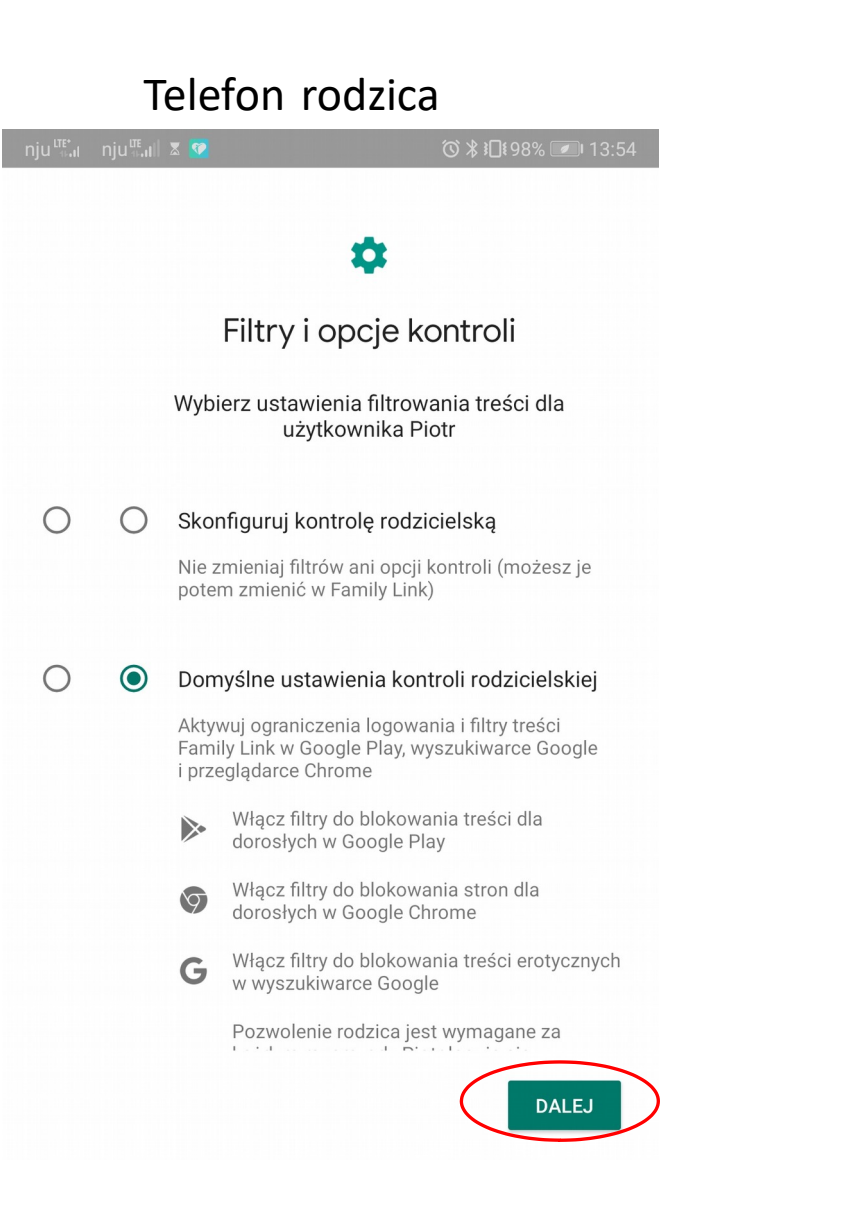

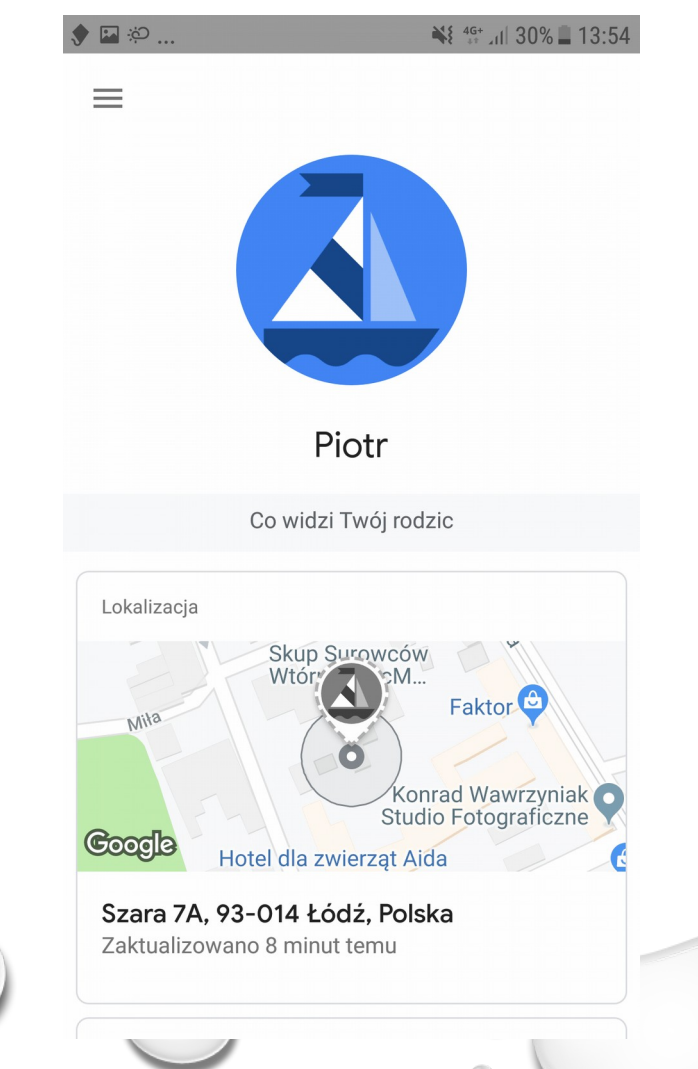

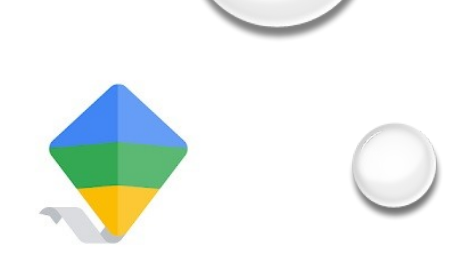

#### Telefon rodzica

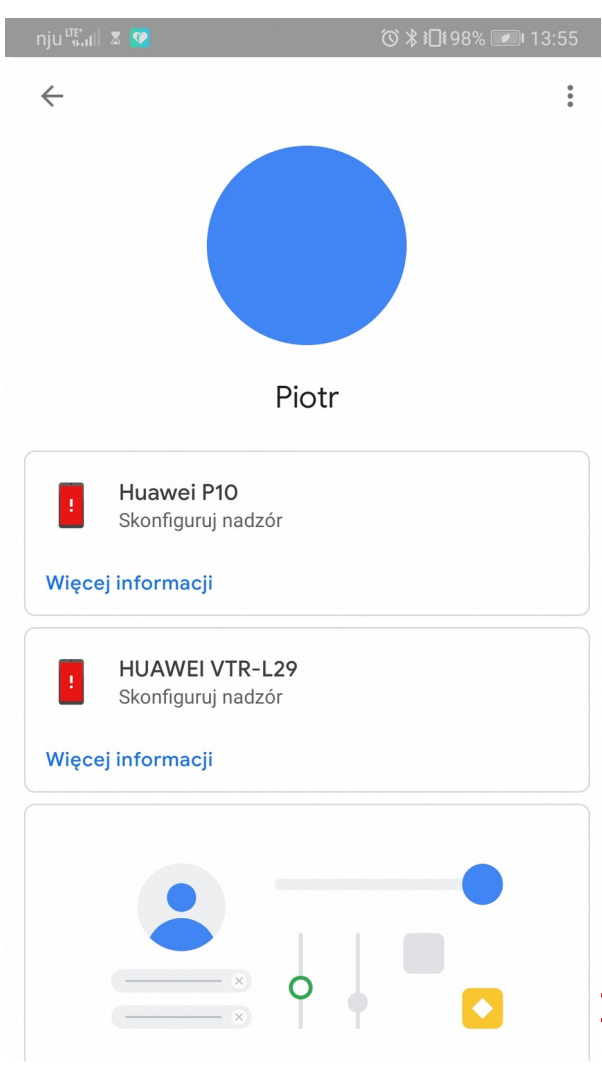

#### Telefon dziecka

| •          | • • • 29                                   | % 📕 13 |
|------------|--------------------------------------------|--------|
| =          | Piotr                                      |        |
| zisiejs    | za aktywność • Zaktualizowano 1 godzinę t  | emu    |
| $\bigcirc$ | WhatsApp Messenger 1 godz.                 | 43 mi  |
|            | com.huawei.android.launc                   | 8 mi   |
| $\square$  | com.android.incallui                       | 5 mi   |
| Więce      | com.android.incallui                       | 5 n    |
|            |                                            | u      |
| Zainstal   | owane aplikacje · Brak w minionym tygodni  |        |
| Zainstal   | lowane aplikacje · Brak w minionym tygodni |        |
| Zainstal   | lowane aplikacje · Brak w minionym tygodni |        |
| Zainstal   | lowane aplikacje · Brak w minionym tygodni |        |
| Zainstal   | iowane aplikacje · Brak w minionym tygodni |        |

0

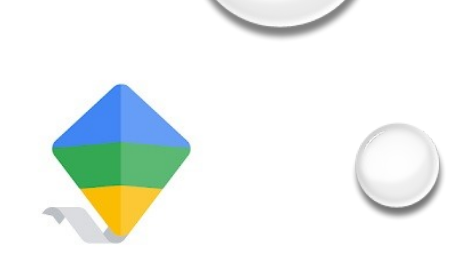

#### Telefon rodzica

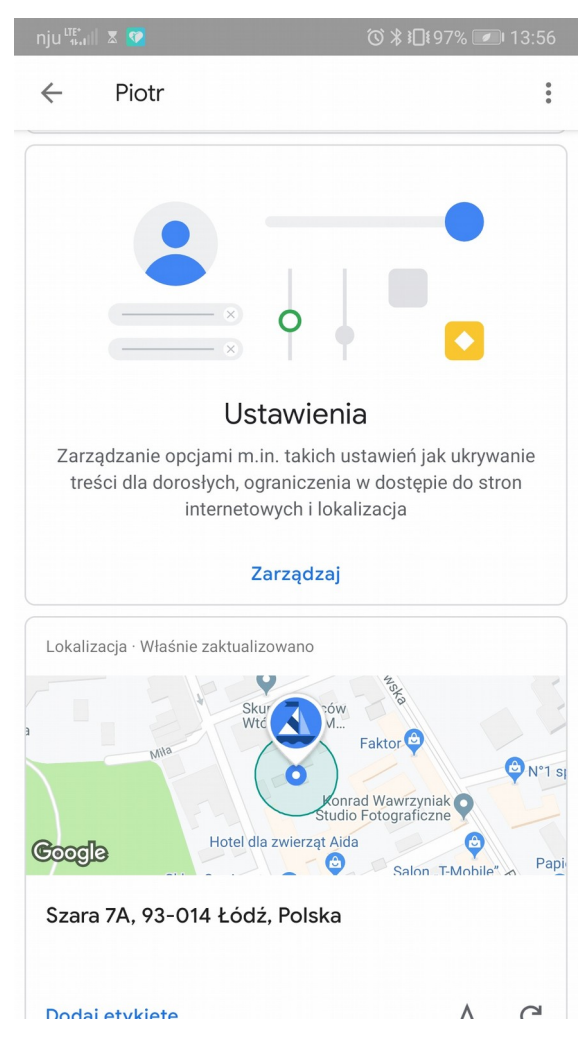

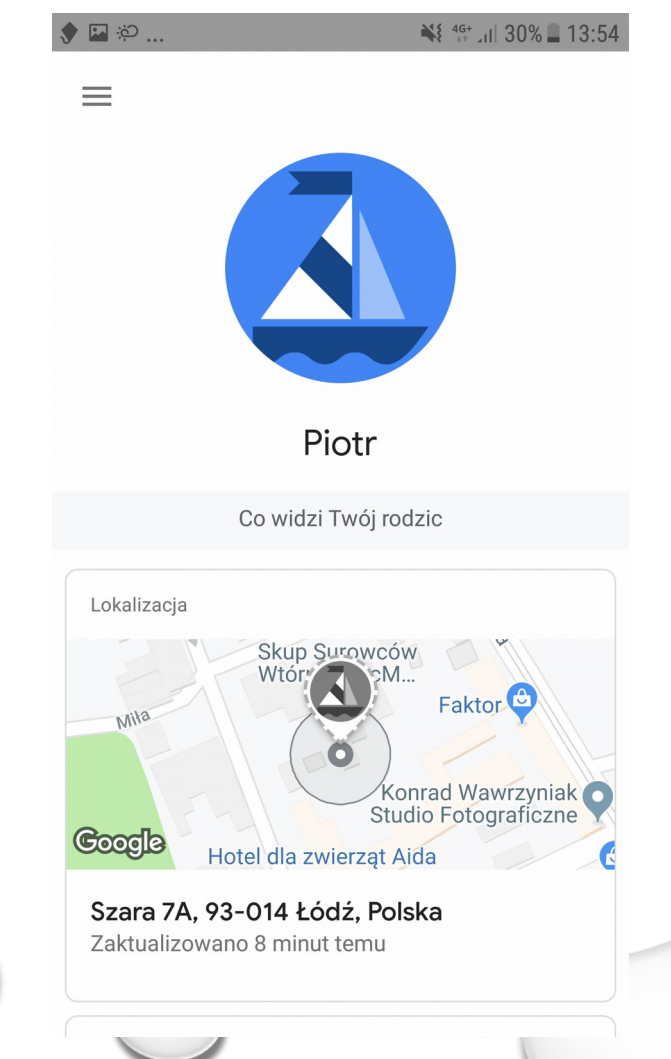

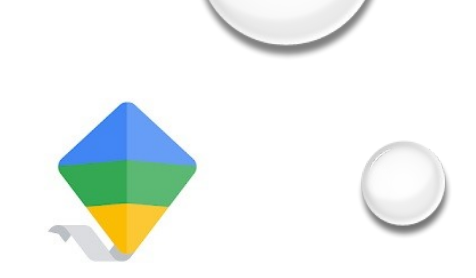

Na tym etapie urządzenia są już, ze sobą połączone i jest możliwy nadzór z telefonu rodzica nad telefonem dziecka. Pozostaje jedynie dokonać konfiguracji ustawień w telefonie rodzica aby móc kontrolować czas korzystania z telefonu dziecka, godziny w których telefon może być aktywny, jakie aplikacje są zainstalowane na telefonie, jakie strony, oraz jakie filmy przegląda dziecko w internecie. Możemy również dokonać lokalizacji telefonu dziecka.

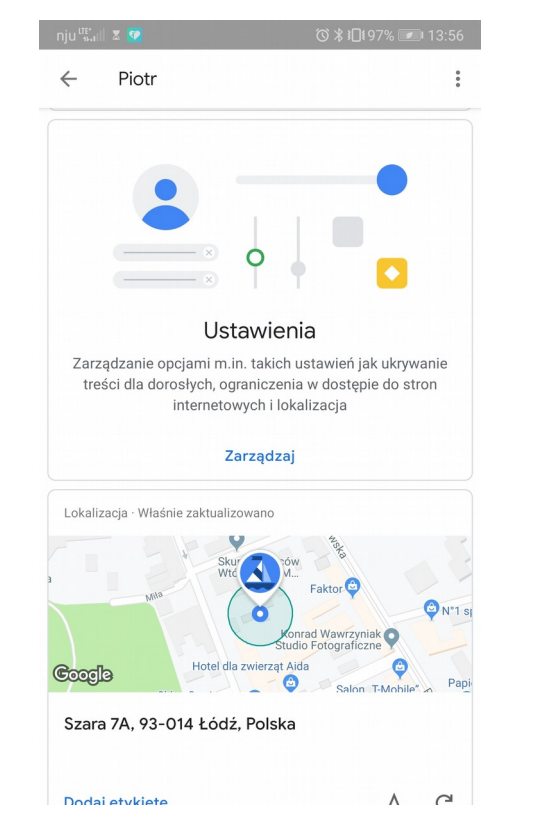

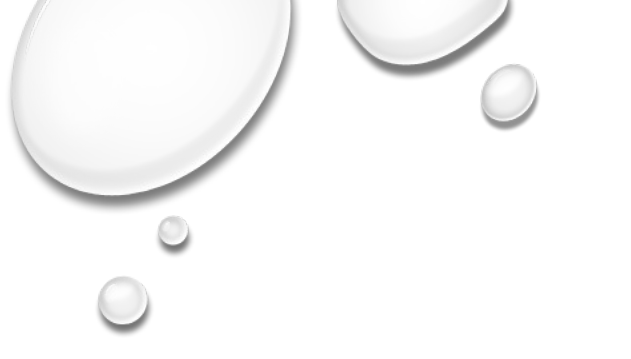

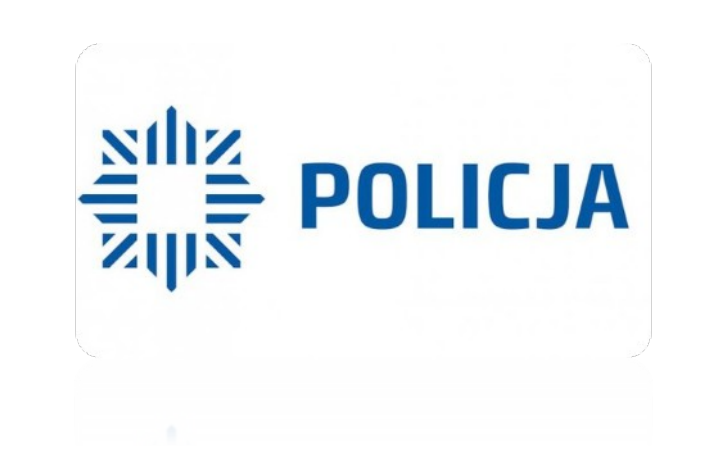

## Dziękuję za uwagę

## podkom. Michał Brykowski Wydział dw z Cyberprzestępczością KWP w Łodzi

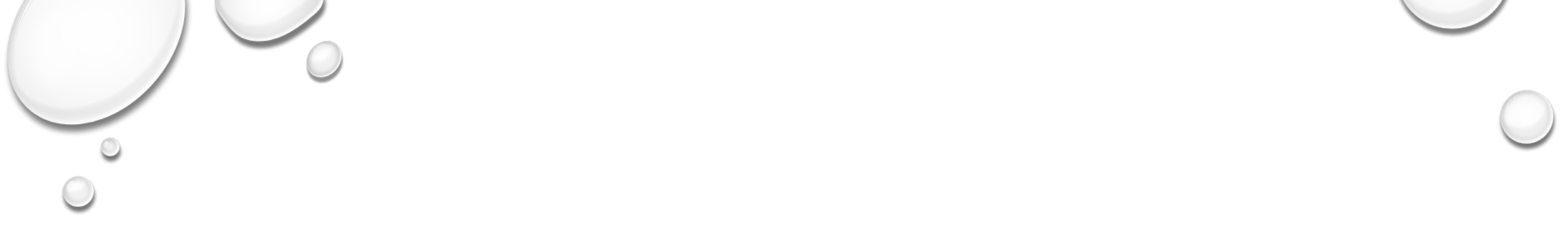

## WSZYSTKIE MATERIAŁY POCHODZĄ Z INTERNETU I ZOSTAŁY WYKORZYSTANE TYLKO W CELACH EDUKACYJNYCH

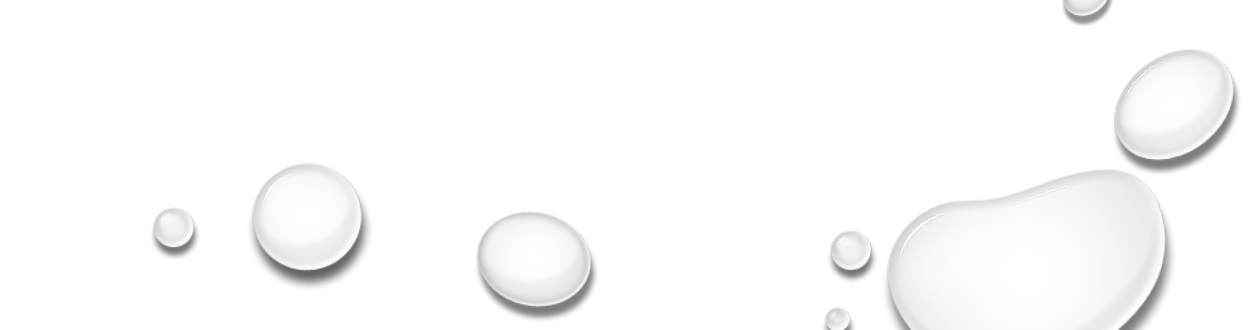